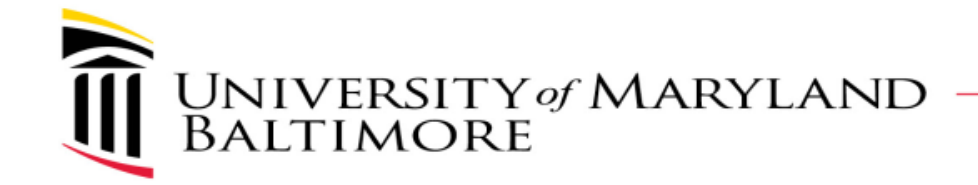

# DocuSign Use for Research Compliant e-Signature Capture

**Douglas Bowser** 

Executive Director, Administrative and Academic Systems UMB Center for Information Technology Services (CITS)

**Eunissa Yancy** IT Senior Specialist UMB Center for Information Technology Services (CITS)

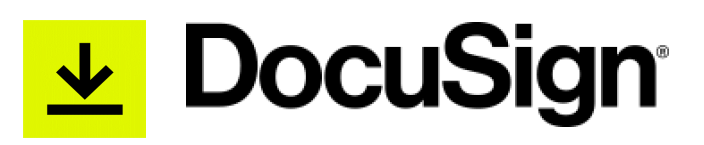

### What to Expect

- Overview on what is DocuSign and how to access it
- UMB DocuSign security levels and how to request them
- DocuSign functions available to each security level and the level(s) best suited for researchers
- The e-signature process in DocuSign
- Research applications
- Q&A

# What Is DocuSign?

DocuSign is an electronic signature web application. DocuSign eSignature provides an easy, fast, and secure way to send, sign, approve, and manage all of your electronically signed documents at anytime from anywhere.

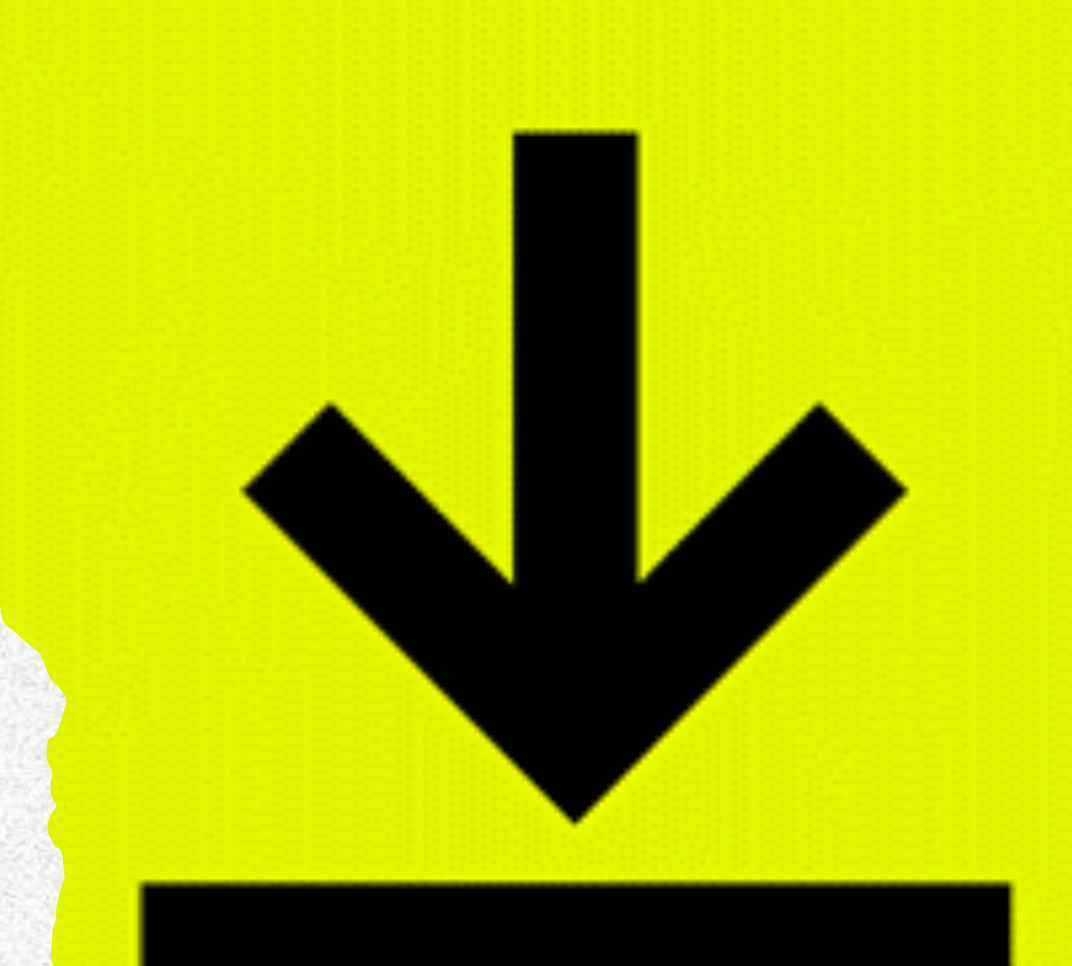

### UMB DocuSign Security Roles

- No DocuSign account (anyone can sign a sent document)
- DocuSign account <u>Viewer</u> security role (default account role)
- DocuSign account <u>Sender</u> security role (requested account role) most applicable for study team members
- DocuSign account <u>Template Sender</u> security role (requested account role)
- DocuSign account <u>Template Creator</u> security role (requested account role)

### UMB DocuSign – Sender Role

- Anyone can sign a document sent through DocuSign, however if you want to upload documents to send for signature you must start by initiating a DocuSign account.
- Once you initiate you will only have basic "Viewer" rights and will not be able to upload and send a document to others.
- To upload or send documents you will need to request a "Sender" security role.

### **Getting Started**: <u>www.umaryland.edu/docusign</u>

| UNIVERSITY of N<br>BALTIMORE                                                          | umb directory emergency the elm calendar blackboard surfs                                                                                                    | UM SHUTTLE Search Q                                                                         |
|---------------------------------------------------------------------------------------|----------------------------------------------------------------------------------------------------|---------------------------------------------------------------------------------------------|
| COVID-19 Hotline (1-800-701-98                                                        | 63): Make the Call   Trace Your Contacts   Stop the Spread                                                                                                    |                                                                                             |
| About UMB Academics                                                                   | Admissions Research Services University Life Give to U                                                                                                    | IMB                                                                                         |
|                                                                                       |                                                                                                    |                                                                                             |
| Center for I                                                                          | nformation Technology Serv                                                                                                    | lices                                                                                       |
| Center for I<br>About CITS                                                            | nformation Technology Serv                                                                                                    | /ices                                                                                       |
| About CITS<br>CITS Services                                                           | nformation Technology Serv<br>DocuSign<br>Welcome to DocuSign eSignature at UMB!                                                                                                    |                                                                                             |
| About CITS<br>CITS Services<br>CITS Calendar                                          | nformation Technology Server<br><b>DocuSign</b><br><i>Welcome to DocuSign eSignature at UMB!</i><br>DocuSign eSignature is the easy, fast, and                                                                                                    |                                                                                             |
| About CITS<br>CITS Services<br>CITS Calendar<br>Help Desk                             | nformation Technology Server<br><b>DocuSign</b><br><i>Welcome to DocuSign eSignature at UMB!</i><br>DocuSign eSignature is the easy, fast, and<br>secure way to send, sign, approve, and manage                                                               | QUICK LINKS<br>DocuSign Login C<br>DocuSign Account Video Tour C                            |
| Center for I<br>About CITS<br>CITS Services<br>CITS Calendar<br>Help Desk<br>Training | nformation Technology Server<br>DocuSign<br>Welcome to DocuSign eSignature at UMB!<br>DocuSign eSignature is the easy, fast, and<br>secure way to send, sign, approve, and manage<br>all of your electronically signed documents at<br>anytime from anywhere. | QUICK LINKS<br>DocuSign Login C<br>DocuSign Account Video Tour C<br>UMB Authenticated Forms |

# DocuSign Log In (requires UMB and DUO authentication)

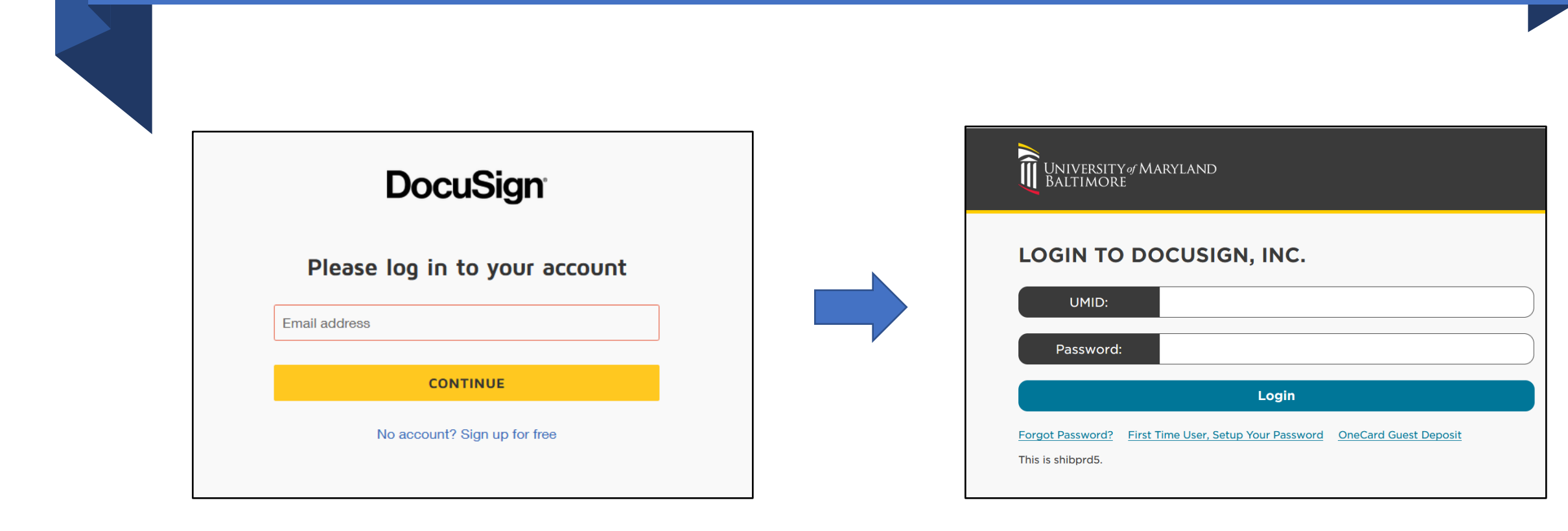

### "Sender" Security Role Request

- Navigate to UMB DocuSign Webpage: <u>www.umaryland.edu/docusi</u> <u>gn</u>
- Navigate to bottom of webpage to select and subsequently expand the DocuSign Security section

#### **DocuSign Security**

#### **Options for Security Roles:**

#### Viewer

- The Viewer role is the default role that all DocuSign users are initially assigned.
- The Viewer role allows a user to open any document that has been sent to the user and allows the user to sign any document within the DocuSign Application.
- This default role allows you to process documents sent to you but <u>will not allow you to upload</u> documents to send out to someone.
- To request a change to another security role that is described below, you will need to complete the UMB DocuSign Security Change Request Form which is located on the <u>CITS Services Authenticated UMB Forms</u> Library webpage.

About UMB Academics Admissions Research Services University Life Give to UMB

UMB.Home / About UMB / Offices / Center for Information Technology Services / STIS.Services / Docudign / Authenticated UMB Forms Library

Center for Information Technology Services

| About CITS          | Authenticated UMB Forms Library               |
|---------------------|-----------------------------------------------|
| CITS Services       | Contro for Information Westmanians Consistent |
| A-Z Service Listing | Center for information recinology services    |
| CITS Calendar       | DocuSign Forms                                |
| Help Desk           | UMB DecuSion Security Change Request Form 6   |
| Training            | UMB DocuSign Template Form                    |

#### Sender

- Allows the user to upload any document and configure it for DocuSign
- Sending Envelopes In DocuSign C
- <u>Correcting a Document</u> C
- <u>Template Sender</u>

Allows the person to only send Template documents that they have been given access. The upload

Click "CITS Services Authenticated UMB Forms Library" link to bring you to the landing Page

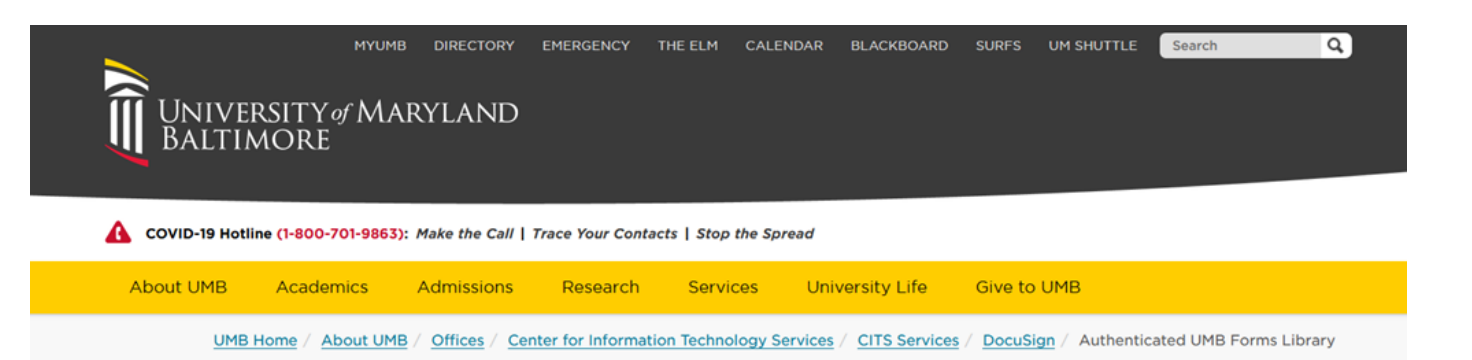

#### Center for Information Technology Services

| About CITS                 | Authenticated UMB Forms Library              |
|----------------------------|----------------------------------------------|
| CITS Services              | Contex for Information Technology Services   |
| CITS Calendar              | Center for micrimation fectiliology services |
| Help Desk                  | Office of the Controller •                   |
| Training                   | Human Resources *                            |
| IT Security and Compliance |                                              |

Expand "Center for Information Technology Services" to click the "UMB DocuSign Security Change Request Form" link

#### Center for Information Technology Services

| About CITS                 | Authenticated UMB Forms Library                       |
|----------------------------|-------------------------------------------------------|
| CITS Services              | Contex for Information Technology Services            |
| CITS Calendar              | Center for mornation recimology services              |
| Help Desk                  | CITS<br>• UMB DocuSign Security Change Request Form C |
| Training                   | UMB DocuSign Template Form ♂                          |
| IT Security and Compliance | Office of the Controller •                            |
| Project Updates            |                                                       |
| Forms                      | Human Resources <b>*</b>                              |
| UMB IT Policies            | Center for Global Engagement 🔹                        |
|                            |                                                       |
| CONTACT                    |                                                       |
| L Help Desk                |                                                       |
| help@umaryland.edu         |                                                       |

#### **PowerForm Signer Information**

Form: UMB DocuSign Security Request Form

Fill in the name and email for each individual area listed below. All individuals entered will receive an email letting them know when they are required to complete, review and/or sign the document. When you have completed the form, click the FINSH button to route the form to the next area.

Please enter your name and email to begin the signing process.

#### Form Requester

#### Your Name: \*

Full Name

#### Your Email: \*

Email Address

Please provide information for any other signers needed for this document.

#### **Requester Supervisor**

#### Name: \*

Full Name

#### Email: \*

Email Address

Enter contact information for you and your supervisor (if you are a supervisor you cannot supervise yourself!)

**BEGIN SIGNING** 

### "Begin Signing" Landing Page- Three options in the yellow bar

#### Please Review & Act on These Documents

DocuSign Support Internet2 OBO University of Maryland, Baltimore

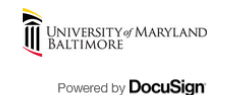

Please complete the DocuSign form to request a higher level of security within DocuSign.

| Please review the documents below. |                                                          | CONTINUE  | FINISH LATER                | OTHER ACTIONS                        |
|------------------------------------|----------------------------------------------------------|-----------|-----------------------------|--------------------------------------|
|                                    | Name of Requester:                                       |           |                             | Finish Later                         |
|                                    | Requester's Email:eyancy@umaryland.edu                   |           |                             | Decline to Sign                      |
|                                    | Requester's Phone:                                       |           |                             | Hale & Overand 17                    |
|                                    | Requester's Department:                                  |           |                             |                                      |
|                                    | Current DocuSign User?                                   |           |                             | View History                         |
|                                    | Have you taken the online training classes? Yes No       |           |                             | View Certificate (PDF)               |
|                                    | Security Role Requested: Sender Template Sender Template | e Creator |                             | Session Information                  |
|                                    | Reason for new security role:                            |           |                             |                                      |
|                                    | Comments:                                                |           |                             |                                      |
|                                    | ******                                                   | *****     |                             |                                      |
|                                    | Signatures:                                              |           |                             |                                      |
| Powered by <b>DocuSign</b>         |                                                          | Change    | e Language - English (US) 🔻 | Copyright © 2021 DocuSign Inc.   V2R |

#### Click "Start" to being signing process and enter all prompts for information

| below. | FINIS                                                                                                    | н |
|--------|----------------------------------------------------------------------------------------------------|---|
|        | Q Q 구· 묘 た ③                                                                                                    |   |
| START  | DocuSign Envelope ID: 40A94860-8063-48AF-AA2C-AA509837C2C5          Image: Constraint of the second second |   |
|        | Name of Requester:       Eunissa Yancy         Requester's Email:       eyancy@umaryland.edu         Requester's Phone:                                                                                                    |   |
|        | Have you taken the online training classes? O Yes O No<br>Security Role Requested: Sender O Template Sender O Template Creator<br>Reason for new security role:                                                                                                    |   |

## Have you taken the online training classes?

https://www.umaryland.edu/cits/services/docusign/

|       | DocuSign Security Request Form                                                              |
|-------|---------------------------------------------------------------------------------------------|
|       | Date of Request:04/12/2021                                                                  |
|       | Name of Requester:                                                                          |
|       | Requester's Email: eyancy@umary]and.edu                                                     |
|       | Requester's Phone: 410-706-5022                                                             |
|       | Requester's Department: CITS                                                                |
|       | Current DocuSign User? Required - Have you reviewed the online<br>training videos? - Radio1 |
| IOOSE | Have you taken the online training classes? 💭 Yes <u></u> No                                |
|       | Security Role Requested: 🔶 Sender 🔶 Template Sender 🔶 Template Creator                      |
|       | Reason for new security role:                                                               |
|       |                                                                                             |
|       | Comments:                                                                                   |
|       |                                                                                             |
|       | **********                                                                                  |
|       |                                                                                             |

#### DocuSign Online Training

#### **DocuSign Online Training Resources**

- Setting Up a Signature C
- How to Sign a Document Sent to You Via DocuSign C
- Managing Folders C
- How To Sign Your Own Document With DocuSign C
- Sending Envelopes In DocuSign C
- An Overview of Recipient Types C
- Sending Envelopes Using the "SPECIFY RECIPIENTS" Action C
- Adding Fields to Documents for Completion By Recipients C
- Correcting a Document C
- Sending Envelopes using a Template C
- Protect a DocuSign Template From Changes C

### Choose the "Sender" option

| DocuSign - Center for Informat ×            | Authenticated UMB Forms Lib: ×                                                                                                    |                             | - 0 ×                                |
|---------------------------------------------|----------------------------------------------------------------------------------------------------|-----------------------------|--------------------------------------|
| $\left( \leftarrow  ight)  ightarrow$ C $($ | 🖸 🗎 😂 🔄 https://na3.docusign.net/Signing/?insession=1&ti=44b020f270574ca4ab7604d1d39cb656                                                                                                    | ⊘ ☆                         | II\ □ ● =                            |
| This site uses cookies, some of             | which are required for the operation of the site. Learn More $\mathbb{P}^3$                                                                                                    |                             | ОК                                   |
| Select one radio button                     | FINISH                                                                                                    | FINISH LATER                | OTHER ACTIONS                        |
|                                             |                                                                                                    |                             | Ľ                                    |
|                                             | Date of Request:       04/12/2021         Name of Requester:       Eunissa Yancy         Requester's Email:       eyancy@umaryland.edu         Requester's Phone:       #10-706-5022         Requester's Department:       EITS         Current DocuSign User?       Image: Select the security role being in No         Have you taken the online to Requested:       Sender       Template Sender         Security Role Requested:       Sender       Template Creator         Reason for new security role:       Image: Security role       Image: Security role |                             | ^                                    |
|                                             | Comments:<br>Signatures:<br>Requester: Date:4/12/2021                                                                                                    |                             | *                                    |
| Powered by DocuSign                         | Changel                                                                                                    | Language - English (US) 🔻 🛛 | Copyright © 2021 DocuSign Inc.   V2R |
| Type here to search                         | O Ħ 💽 🗖 🍑 🏘 🚾 R 🛇 🐺 🖻                                                                                                    | ^                           | · 🔷 🗁 🧖 (小) 2:36 PM<br>4/12/2021 🖣   |

### Reason for new security role

| FINISH                                                                                                    |                             |
|----------------------------------------------------------------------------------------------------|-----------------------------|
| Q Q ± = ⊑ ©                                                                                                    |                             |
| Security Role Requested: <u>Sender</u> <u>Template Sender</u> Template Creator<br>Reason for new security role: | describe your research role |
| ************************************                                                                            |                             |
| Supervisor:          Type Name:                                                                                 |                             |
| CITS DocuSign Team: Date:<br>CITS Comments:                                                                     |                             |
| Updated 08/18/2020                                                                                              |                             |

### Click the "Sign" icon to adopt your signature

|      |                        | @ Q ¥                                  |                |                  |
|------|------------------------|----------------------------------------|----------------|------------------|
|      | Security Role Requeste | ed: <u>O</u> Sender                    | <u> </u>       | Template Creator |
|      | Reason for new securi  | ty role:                               |                |                  |
|      | Comments:              |                                        |                |                  |
|      | ******                 | ************************************** | ******         | ******           |
| SIGN | Signatures:            | Sign                                   |                |                  |
| Jidi | Requester:             | <u>*</u>                               | Date:          | 4/12/2021        |
|      | Supervisor:            |                                        | Date:          |                  |
|      | Type Name:             |                                        | Email:         |                  |
|      | CITS DocuSign Team:    |                                        | Date           | :                |
|      | CITS Comments:         |                                        |                |                  |
|      |                        | Upda                                   | ted 08/18/2020 |                  |

FINISH

|                | https://na3.docusign.net/Signing/?insession=1&ti=44b020f270574ca4ab7604d1d39cb656                                                                                                    |                |                                                                     | ••( | • ⊠ ☆    |
|----------------|----------------------------------------------------------------------------------------------------|----------------|---------------------------------------------------------------------|-----|----------|
| n are required | for the operation of the site. Learn More $\mathbb{C}^3$                                                                                                    |                |                                                                     |     |          |
| d add yol      | Adopt Your Signature                                                                                                    |                |                                                                     | ×   | SH LATER |
|                | Confirm your name, initials, and signature.<br>* Required                                                                                                    | 1              | nifiels*                                                            |     |          |
|                | Eunissa Yancy                                                                                                    |                | EY                                                                  |     |          |
|                | SELECT STYLE DRAW UPLOAD                                                                                                    |                |                                                                     |     |          |
|                | PREVIEW                                                                                                    |                | Change Styl                                                         | е   |          |
| NEX            | DocuSigned by:<br>EULISSA UARCY<br>BBCAF7E700034C7                                                                                                    |                |                                                                     |     |          |
|                | By selecting Adopt and Sign, I agree that the signature and initials will be the electronic representation of my my agent) use them on documents, including legally binding contracts - just the same as a pen-and-paper s | / sigi<br>igna | nature and initials for all purposes when I (or<br>ture or initial. |     |          |
|                | ADOPT AND SIGN CANCEL                                                                                                    |                |                                                                     |     |          |
|                | CITS DocuSign Team: Da CITS Comments:                                                                                                    | ate:           |                                                                     |     |          |
|                |                                                                                                    |                |                                                                     |     |          |

### Three ways to adopt a signature (text, draw, upload)

| Adapt Your Signature                                                                                                    |                                                                                                    |
|----------------------------------------------------------------------------------------------------|----------------------------------------------------------------------------------------------------|
| Adopt Your Signature                                                                                                    |                                                                                                    |
| Confirm your name, initials, and signature.                                                                                                    |                                                                                                    |
| * Required                                                                                                    |                                                                                                    |
| Full Name*                                                                                                    | Initials*                                                                                                    |
| Eunissa Yancy                                                                                                    | EY                                                                                                    |
| SELECT STYLE DRAW UPLOAD                                                                                                    |                                                                                                    |
|                                                                                                    |                                                                                                    |
|                                                                                                    |                                                                                                    |
| By selecting Adopt and Sign, I agree that the signature and initials will be the elimy agent) use them on documents, including legally binding contracts - just the | lectronic representation of my signature and initials for all purposes when I e same as a pen-and-paper signature or initial. |
|                                                                                                    |                                                                                                    |

### Click "Finish" to send completed document to your supervisor

ed d

| ent.                                                      |                            | FINISH    | FINISH LATER             | OTHER ACTIONS V                      |
|-----------------------------------------------------------|----------------------------|-----------|--------------------------|--------------------------------------|
|                                                           |                            |           |                          |                                      |
| Security Role Requested: <u> Security Role Requested:</u> | Template Sender O Template | e Creator |                          |                                      |
| Reason for new security role: This is a test for          | r demonstration purposes   |           |                          |                                      |
|                                                           |                            |           |                          |                                      |
| Comments: DocuSign Team: Please ignore this               | request                    |           |                          |                                      |
|                                                           |                            |           |                          |                                      |
|                                                           |                            |           |                          |                                      |
| Cignaturas                                                | *****                      | *****     |                          |                                      |
| Bequester:                                                | Date: 4/12/2021            |           |                          |                                      |
| B8CAF7E700034C7                                           |                            |           |                          |                                      |
| Supervisor:                                               | Date:                      |           |                          |                                      |
| Type Name:                                                | Email:                     |           |                          |                                      |
|                                                           |                            |           |                          |                                      |
| CITS DocuSign Team:                                       | Date:                      |           |                          |                                      |
| CITS Comments:                                            |                            |           |                          |                                      |
| Updated 08/1                                              | 8/2020                     |           |                          |                                      |
|                                                           |                            | Change L  | anquage - English (US) 🔻 | Copyright © 2021 DocuSign Inc.   V2R |

Supervisor listed receives an email and is prompted to review and sign

| Review and                                      | ign document(s)   D × +                                               |    |                              | -                                      | o ×         |
|-------------------------------------------------|-----------------------------------------------------------------------|----|------------------------------|----------------------------------------|-------------|
| $\leftarrow \  \  \rightarrow \  \  \mathbf{G}$ | tttps://na3.docusign.net/Signing/?ti=7c0b6e7d08c147ab99e9df9c1a5dd128 | τô | £_≡                          | œ (                                    |             |
| This site uses coo                              | na3.docusign.net wants to X a site. Learn More 🖄                      |    |                              | OK                                     |             |
| Please Rev<br>DocuSig<br>Internet2              | Know your location     S Allow Block                                  |    | UNIVERS<br>BALTIMO<br>Powere | ity y Mary<br>Dre<br>d by <b>Docus</b> | and<br>iign |

I am requesting to have my DocuSign security role to a higher permission Level. Please review the attached DocuSign form and approve it if you do not see any issues with me having this higher permission.

#### View More

| Please review the documents below. |                                                                         | CONTINUE | OTHER ACTIONS |
|------------------------------------|-------------------------------------------------------------------------|----------|---------------|
|                                    | Requester's Email: eyancy@umaryland.edu                                 |          |               |
|                                    | Requester's Phone:                                                      |          |               |
|                                    | Requester's Department: CITS                                            |          |               |
|                                    | Current DocuSign User? Yes No                                           |          |               |
|                                    | Have you taken the online training classes? <u>×</u> Yes No             |          |               |
|                                    | Security Role Requested: <u>×</u> Sender <u> </u>                       |          |               |
|                                    | Reason for new security role: This is a test for demonstration purposes |          |               |
|                                    |                                                                         |          |               |
|                                    | Comments: DocuSign Team: Please ignore this request                     |          |               |
|                                    |                                                                         |          |               |
|                                    |                                                                         |          |               |
|                                    | ••••••••••••••••••••••••                                                |          |               |
|                                    | Signatures:                                                             |          |               |

### Optional: Supervisor can save signed document

|                                                                          |                                                                                                    |                                                                                                    |                                                                                          |                          | -                            |            |
|--------------------------------------------------------------------------|----------------------------------------------------------------------------------------------------|----------------------------------------------------------------------------------------------------|------------------------------------------------------------------------------------------|--------------------------|------------------------------|------------|
| $\leftarrow$ $\rightarrow$ $f C$ $igtharpoonup d$ https://na3.docusign.m | et/Signing/?ti=7c0b6e7d                                                                                   | 08c147ab99e9df9c1a5dd128                                                                                                    |                                                                                          | 0                        | £∎ €                         |            |
| This site uses cookies, some of which are required for                   | r the operation of the site. Lea                                                                          | rn More 🖄                                                                                                    |                                                                                          |                          | O                            |            |
| Done! Select Finish to send the completed do                             | cument.                                                                                                   | Save a Copy of Your Document                                                                                                    |                                                                                          | FINISH                   | OTHER ACTION                 | 5 🗸        |
|                                                                          | Comments: Do<br>Signatures:<br>Requester:<br>Supervisor:<br>Type Nar<br>CITS DocuSign T<br>CITS Comments: | Correlation of the second seven in the seven in the seven | gned<br>wiload or Print and<br>cLOSE<br>Date:222<br>Date:22221<br>mail:and. edu<br>Date: |                          |                              |            |
|                                                                          |                                                                                                    | Updated 08/18/2020                                                                                                    |                                                                                          |                          |                              |            |
|                                                                          | DocuSign Security Request F                                                                               | orm.docx                                                                                                    |                                                                                          | 1 of 1                   |                              | -          |
| Powered by DocuSign                                                      | _                                                                                                    |                                                                                                    | Change Language - English (US)                                                           | Terms Of Use & Privacy 🔻 | Copyright © 2021 DocuSign In | c.   V2R   |
| Type here to search                                                      | O 🖽 💽                                                                                                    | 🛯 🥅 🍯 🥌 🦉 🖪                                                                                                    | 3 🔯 😰 🤻                                                                                  |                          | へ 🥌 🔚 ╔ 🕩 3:00               | PM<br>2021 |

# After finishing, a copy will pop-up and supervisor will receive a completion notification

| DocuSign Envelope ID: 40A94860-8063-48AF-AA2C-AA509837C2C5              |                                                                                                    |
|-------------------------------------------------------------------------|----------------------------------------------------------------------------------------------------|
|                                                                         | 🔁 💆 Sign Anywhere, Anytime ( Docus' x 🛛 + 👘 🗖 🕹                                                                                                    |
|                                                                         | 🗧 🔶 🖒 https://postsign.docusign.com/postsigning/en/finish-signing?dsmktparam=%7b*AccountId*%3a*f779d0ec-0798-4308-920b-6ee2bfff1782*%2c*UserId*%3a 🏠 😫 🚇 🚇 |
| UNIVERSITY & MARYLAND<br>BALTIMORE                                      | DocuSign                                                                                                    |
| DocuSign Security Request Form                                          |                                                                                                    |
| Date of Request: 04/12/2021                                             | You're All Done!                                                                                                    |
|                                                                         | You'll receive a copy once everyone has signed.                                                                                                    |
| Name of Requester:                                                      |                                                                                                    |
| Requester's Email:eyancy@umaryland.edu                                  | _                                                                                                    |
| Requester's Phone: 410-706-5022                                         |                                                                                                    |
| Requester's Department: CITS                                            | Join DocuSign's 101 webinar.                                                                                                    |
|                                                                         | Discover the basics of DocuSign, and forget about printing & scanning.                                                                                     |
| Current DocuSign User? Yes No                                           | REGISTER NOW                                                                                                    |
| Have you taken the online training classes? <u>X</u> Yes <u>No</u>      |                                                                                                    |
| Security Role Requested: <u>×</u> Sender <u> </u>                       |                                                                                                    |
| Reason for new security role: This is a test for demonstration purposes |                                                                                                    |
|                                                                         | 📲 🔎 Type here to search O 🗄 💽 🚍 🎯 🖕 🤹 🧟 🚱 🖼 🖉 🔽 🐔 🛆 🗡 🐴 🖓                                                                                                  |
| Comments: DocuSign Team: Please ignore this request                     | II                                                                                                    |

#### **DL-CITS DocuSign Support Receives Request and Approves**

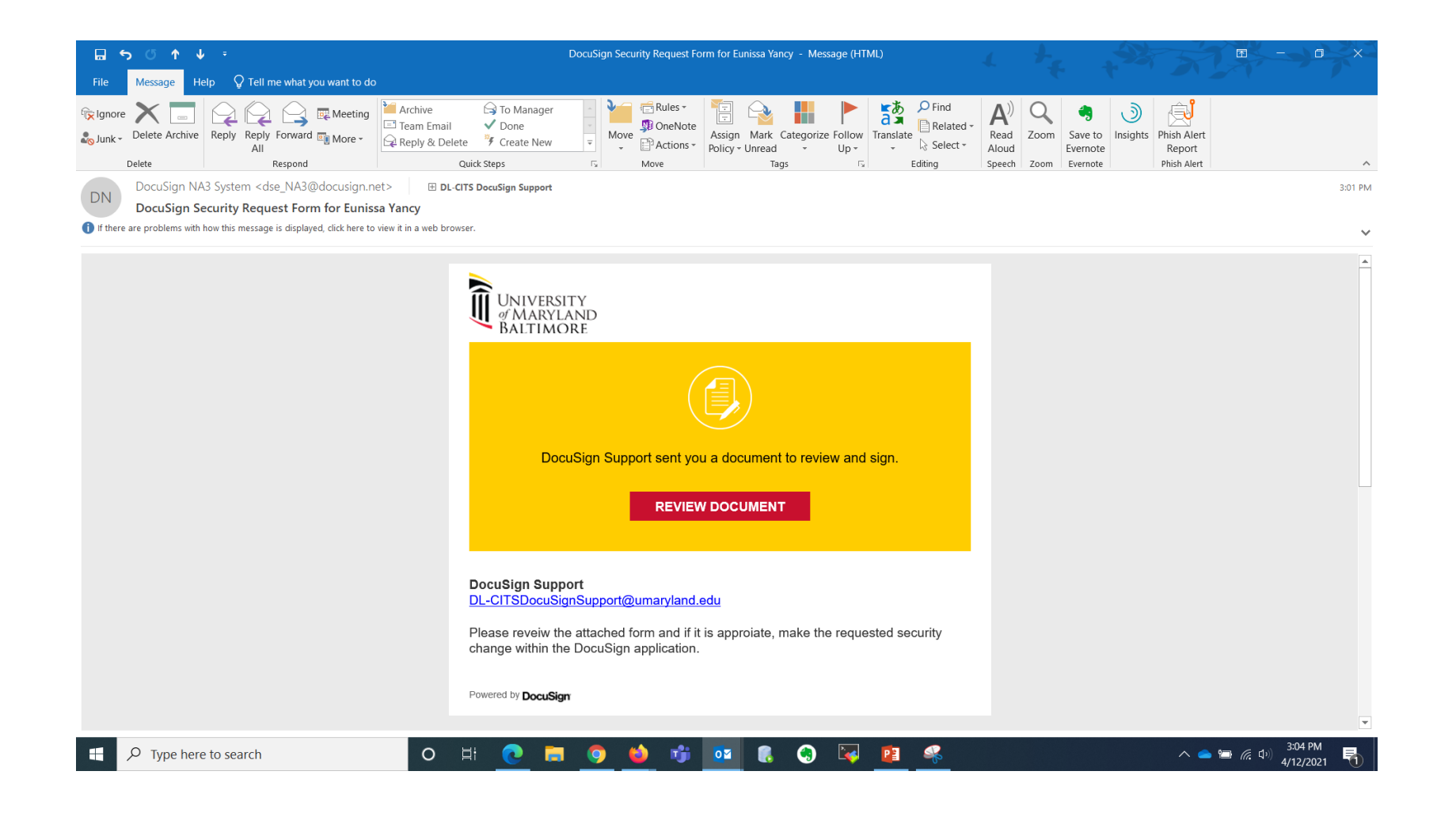

#### Email Notification of Completed Document, Click to Review

| ਜ਼ਙਟ↑↓ =                                                                                                    | Completed: DocuSign Security Request Form for Eunissa Yancy - Message (HTML) |
|----------------------------------------------------------------------------------------------------|------------------------------------------------------------------------------|
| File Message Help $Q$ Tell me what you want to do                                                                                                    |                                                                              |
| DocuSign NA3 System <dse_na3@docusign.net> Yancy, Eurissa<br/>Completed: DocuSign Security Request Form for Eurissa Yancy<br/>If there are problems with how this message is displayed, click here to view it in a web browser.</dse_na3@docusign.net> |                                                                              |
| DocuSign Security Request Form.docx.pdf J33 KB                                                                                                    | •                                                                            |
|                                                                                                    | Free of poonsign         Proveed by Doodsign                                 |

| DocuSign Secur                                                                                                    | ity Request For                              | m                                        |
|----------------------------------------------------------------------------------------------------|----------------------------------------------|------------------------------------------|
| Date of Request: 04/12/2021                                                                                                    | _                                            |                                          |
| Name of Requester:Eunissa Yancy                                                                                                    |                                              |                                          |
| Requester's Email: eyancy@unary1and.edu                                                                                                    |                                              |                                          |
| Requester's Phone: 410-706-5022                                                                                                    |                                              |                                          |
| Requester's Department:                                                                                                    |                                              |                                          |
| Current DocuSign User?                                                                                                    | _X Yes                                       | No                                       |
| Have you taken the online training classes?                                                                                                    | _X_Yes                                       | No                                       |
| Reason for new security role: This is a test Comments: Docusion Team: Please ignore th                                                                                                    | Template Se<br>for demonstrat                | nderTemplate Cr                          |
| Reason for new security role: This is a test Comments: DocuSign Team: Please ignore th                                                                                                    | Template Se                                  | nderTemplate Cr                          |
| Reason for new security role: This is a test Comments: DocuSign Team: Please ignore th Signatures: Requester:                                                                                                    | Template Se<br>for demonstrat<br>vis request | nderTemplate Cr<br>ion purposes<br>Date: |
| Signatures:<br>Supervisor:<br>Type Name:<br>Supervisor:<br>Supervisor:<br>Superv | Template Se<br>for demonstrat<br>his request | nderTemplate Cr<br>ion purposes<br>Date: |

DoouSign Security Request Form.doox

#### Now you have the Sender Role! Send an Envelope

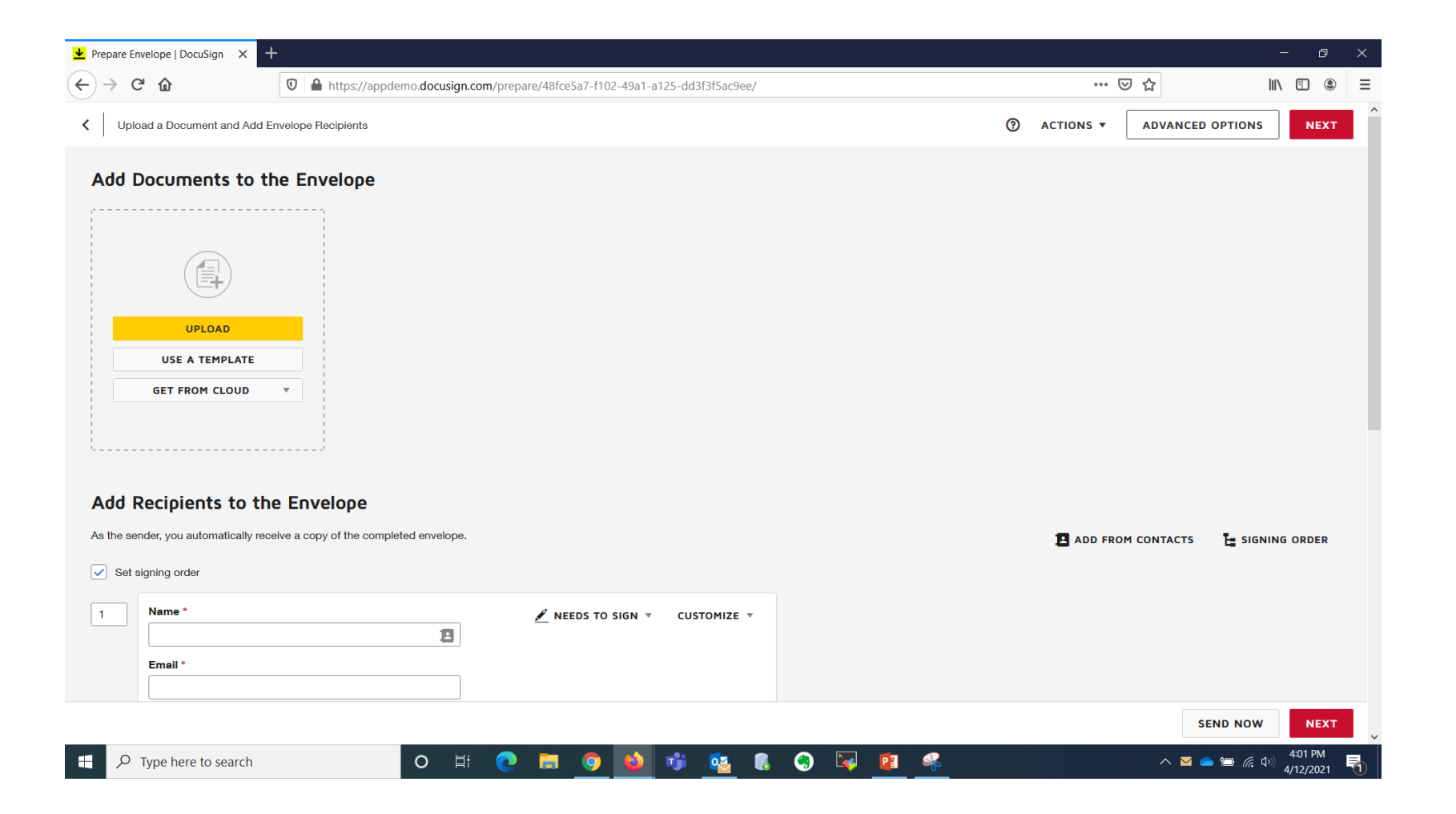

#### Sign a Document

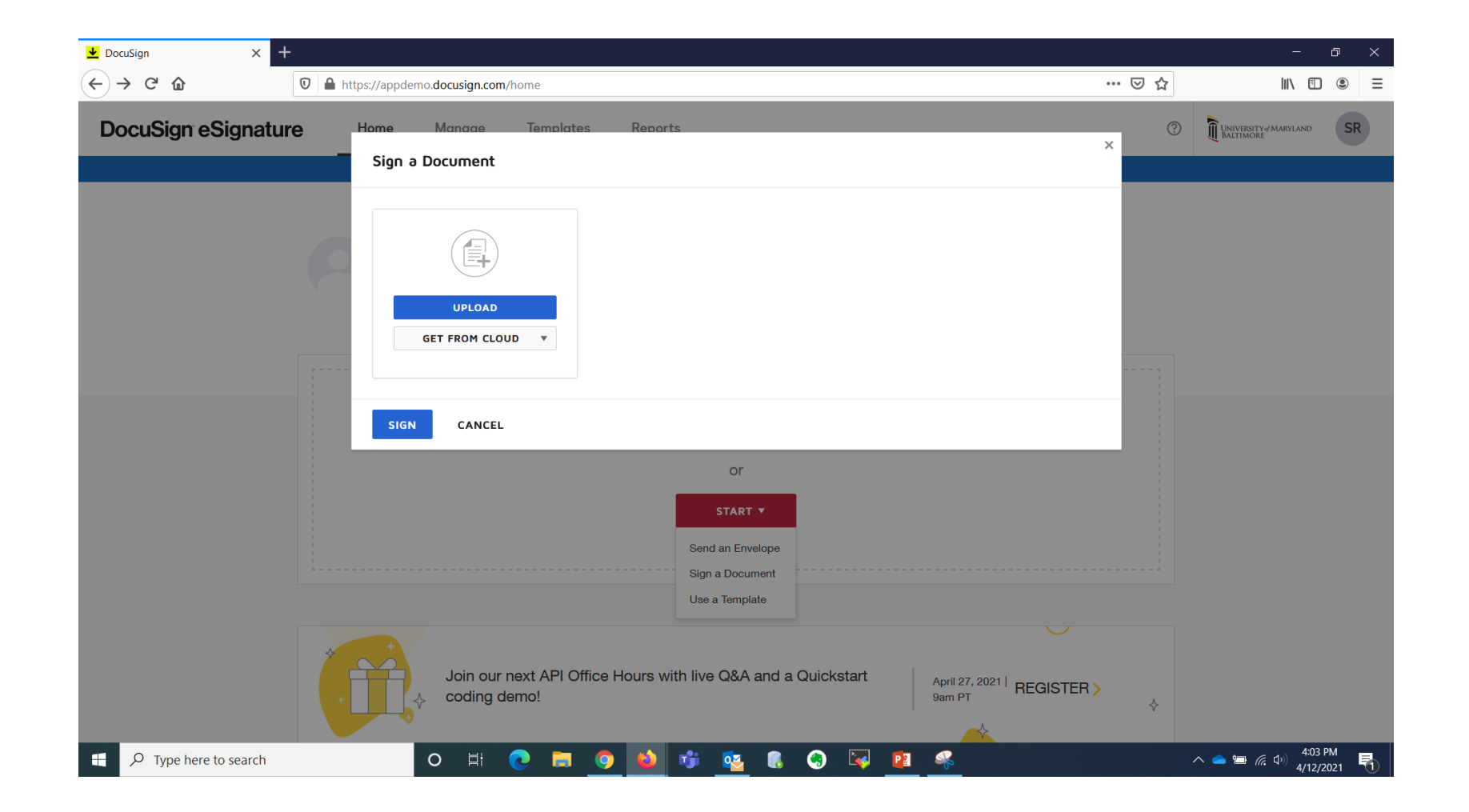

### Drag and Drop a Document to Send

| 1                         | =   DocuSign                                |                  |         | 👱 DocuSign 🛛 🗙 🕂    |                                         |                      |                               | -                                |           |
|---------------------------|---------------------------------------------|------------------|---------|---------------------|-----------------------------------------|----------------------|-------------------------------|----------------------------------|-----------|
| File                      | Home Share View                             |                  |         |                     |                                         |                      |                               |                                  | . =       |
| -                         | 🔁 📋 🔏 Cut                                   | Y 🛋              |         |                     | //appdemo.docusign.com/nor              | me                   | •••                           |                                  | • =       |
| Din to Quick              | Copy path                                   |                  | New     |                     |                                         | -                    | -                             |                                  | î î       |
| access                    | Paste shortcut to * to *                    | *                | folder  | Docusign esignature | Home Manage                             | e lemplates          | Reports (?)                   | UNIVERSITY MARYLAND<br>BALTIMORE | SR        |
|                           | Clipboard Orga                              | nize             | Ne      |                     |                                         |                      |                               |                                  |           |
| $\leftarrow  \rightarrow$ |                                             | ٽ ~              | و م     |                     | D                                       | eveloper Environment |                               |                                  |           |
| at 🕹                      | Name                                        | Status           | Date m  |                     |                                         |                      |                               |                                  |           |
| 22                        | Dental-HR-On-Boarding-Forms                 | 6                | 1/27/20 |                     |                                         |                      |                               |                                  |           |
| 22                        | OAA_Documents                               | 6                | 1/27/20 | - DocuSigned by:    | Last 6 Months                           |                      |                               |                                  |           |
| 22                        | Project Team                                | 6                | 1/27/20 | SPAM FULLISSA       |                                         |                      | 1                             |                                  |           |
| 22                        | SON-Documents                               | ç                | 4/12/20 | Protocologica       | 0                                       | 0                    | 0                             | 0                                |           |
| 22                        | SPA Forms                                   | 6                | 1/27/20 | registranimaic      | U                                       | U                    | U                             | U                                |           |
|                           | SPAC-Sample-Forms                           | △                | 1/27/20 | Finallipprover      | Action Required                         | vvaiting for Others  | s   Expiring Soon             | Completed                        |           |
|                           | Test Documents                              | △                | 1/27/20 | 1CBFE16444524CF.    |                                         |                      |                               |                                  |           |
| 84°                       | Training Transcriptions                     | ۵                | 1/27/20 |                     |                                         |                      |                               |                                  |           |
| 22                        | WebEx-UMB-Created-Training-Session          | ۵                | 1/27/20 |                     |                                         |                      |                               |                                  |           |
| 22                        | 😰 Overview-DocuSignAPIs-and-Connect Se      | ۵                | 7/27/20 |                     |                                         |                      |                               |                                  |           |
| 22                        | 📄 The Ohio State University - How We Appr   | $\diamond$       | 6/14/20 |                     |                                         |                      |                               |                                  |           |
| 22                        | UMB - DS 101 Session - GMT20190618-1        | 6                | 6/19/20 |                     |                                         |                      |                               |                                  |           |
| 22                        | UMB DS - Admin Session, Part 1              | 6                | 8/2/201 |                     |                                         |                      |                               |                                  |           |
| 22                        | UMB DS - Admin Session, Part 2              | 6                | 8/2/201 |                     |                                         |                      |                               |                                  |           |
|                           | UMB DS - Admin Session, Part 3              |                  | 8/20/20 | P                   |                                         | - +                  |                               |                                  |           |
|                           | UMB Template Creation Powerform Sessi       | $\bigtriangleup$ | 6/20/20 |                     |                                         | <u> </u>             |                               |                                  |           |
|                           | UMB-DS-101-Session-Transcription            | $\bigtriangleup$ | 10/1/20 |                     | Droi                                    | p documents here     |                               |                                  |           |
| 2 <b>2</b>                | UMB-DS-AdminSessionPart2                    | 6                | 7/31/20 | → Move              | 2.0                                     |                      |                               |                                  |           |
| 22                        | UMB-DS-AdvancedRecipientWorkflow            | $\bigtriangleup$ | 7/27/20 |                     |                                         |                      |                               |                                  |           |
| •                         | UMB-DS-AdvancedTemplate201-Session          | 0                | 7/27/20 |                     |                                         |                      |                               |                                  |           |
| •                         | UMB-DS-API-Overview-and-ConnextServ         | 6                | 7/27/20 |                     |                                         |                      |                               |                                  |           |
| 25                        | UMB-DS-Discuss-Groups-Sharing-Permis        | 6                | 7/27/20 |                     |                                         |                      |                               |                                  |           |
|                           | UMB-DS-Initial-QandA-DiscussionToImpl       | 0                | //2//20 |                     |                                         |                      |                               |                                  |           |
| ę                         | UMB-DS-WorkingSession-Configure-SSO         | 0                | //2//20 |                     |                                         |                      |                               | Ŭ                                |           |
|                           | UMB-DS-WorkingSession-ReviewTempla          | 0                | //31/20 |                     |                                         |                      |                               |                                  |           |
| ₹<br>25 items             | 1 item selected 4.16 MB Available when onli | ne State: 🎎      | Shared  | Join our            | next API Office Hours wart coding demo! | with live Q&A and a  | April 27,<br>2021   9am<br>PT | REGISTER >                       |           |
|                           |                                             |                  | D ⊧     | # 💽 🖬 🧿 📦 👘         | 🔯 🖲 🌏 🙀                                 | <b>P</b> 4           |                               | へ 📥 🔚 🬈 ป๋୬) 4:14 PM<br>4/12/20  | и<br>21 🖣 |

### UMB DocuSign – How To Sign Your Own Document <u>**Demo**</u>: CV – Signature, Date, and Route

Jane Doe RN, MS

1111 Grange Lane, Baltimore, MD 21201; janedoe@yahoo.com • 410.555.5555

#### Certifications: BLS, ACLS, PALS, ATCN, RYT 200

#### Career Highlights

#### <u>University of Maryland Medical Center - R Adams Cowley Shock Trauma Center - Baltimore, MD</u> <u>Trauma Resuscitation Unit</u> (Nov 2015 – Present)

- Swift admission and resuscitation of critically ill and injured trauma patients through rapid assessment, intervention, and management of acute injury/illness for optimal patient outcomes.
- Effectively conduct invasive monitoring; fluid resuscitation; pulmonary management; orthopedic and neurologic injury care; vasoactive medication provision; procedural sedation & pain management; organ donation procurement processes; major soft tissue infection treatment; septic, cardiogenic, hemorrhagic, and neurogenic shock management.
- Expertise in assisting emergent bedside thoracotomies, orthopedic reductions/traction, chest tube insertions, and placement of intraventricular monitoring devices.
- Compassionate care for post-op patients recovering from general, regional, and local anesthesia.

#### Virginia Hospital Center, Arlington, VA (Oct 2013 - Nov 2015)

Extensive patient care through the departments of Interventional Radiology, GI/Endoscopy, and Cardiac Cath lab. Provided effective conscious sedation to patients through infusion port placement. Ensured quality assistance with PEG placements; thoracentesis; paracentesis; GI hemorrhage control; stroke treatment; and trauma care. Thorough inpatient and outpatient care related to colonoscopy, upper endoscopy, and ERCP procedures, as well as cardiac arrhythmias, pacemaker and ICD implantations, IABP, and TCA/STENT/ROTOBLATOR/IVUS/LASER procedures. Independently carried out TEE; cardioversions; electrophysiology studies; tilt table studies; ablations; mapping; sheath removal; and cardiac catheterization post-op care.

#### Licensed Practical Nurse (2000-2014)

Supported diverse patient populations in Hawaii and Maryland from pediatric to geriatric, within hospitals, care facilities, and prisons. For pediatric patients, compassionate nursing and hygiene care was provided to patients with various disabilities. Served as a lead immunization nurse

### Click Start → Sign a Document

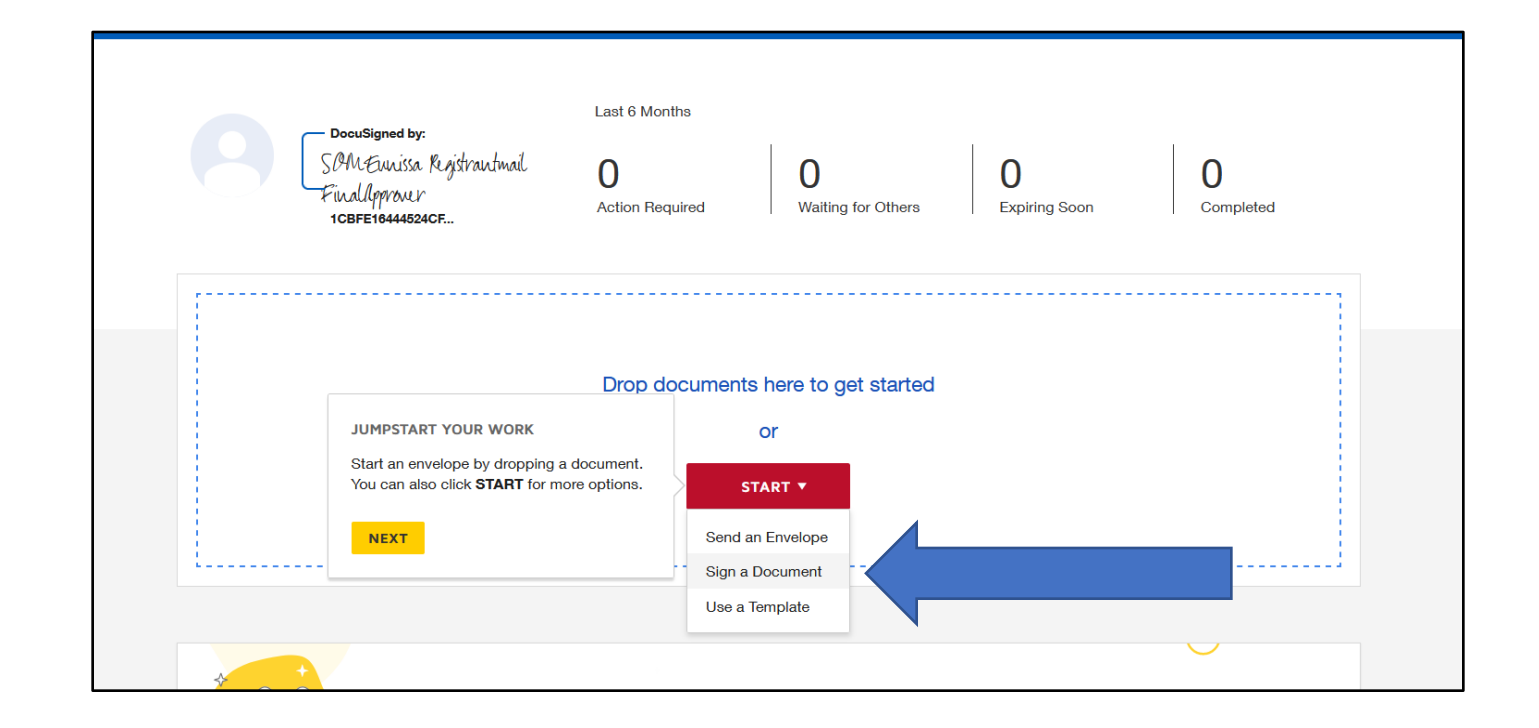

### Upload CV Document

| • н | ome      | Manaae       | Templates | s Repor | ts |
|-----|----------|--------------|-----------|---------|----|
|     | Sign a [ | Oocument     |           |         |    |
|     |          |              |           |         |    |
|     |          |              |           |         |    |
|     |          |              |           |         |    |
|     |          | UPLOAD       |           |         |    |
|     | G        | ET FROM CLOU | D V       |         |    |
|     |          |              |           |         |    |
|     | SIGN     | CANCEL       |           |         |    |
|     |          | •            |           |         |    |

| File Opload                    |                                         |         |                    | ,                 |
|--------------------------------|-----------------------------------------|---------|--------------------|-------------------|
| ← → ~ ↑ 📕                      | « DocuSign > SON-Documents              |         | ✓ Ŭ                | h SON-Documents   |
| Organize • New                 | folder                                  |         |                    | ) · · 🔳 🔞         |
| 🚁 Picture: 🖈 ^                 | Name                                    | Status  | Date modified      | Туре              |
| Music                          | CV Example Jane Doe                     | $\odot$ | 3/15/2021 11:17 AM | Microsoft Word D  |
| 30N-Doci                       | CV Example Jane Doe                     | 6       | 4/12/2021 10:26 PM | Microsoft Edge PD |
| Videos                         | Delegation log example                  | $\odot$ | 3/15/2021 11:17 AM | Microsoft Word D  |
| <ul> <li>OneDrive -</li> </ul> | 😰 DocuSign at UMB - SON Seminar Present | 2       | 4/12/2021 10:11 PM | Microsoft PowerPo |
| Attachmer                      |                                         |         |                    |                   |
| 💒 Desktop                      |                                         |         |                    |                   |
| 2 Document                     |                                         |         |                    |                   |
| 2 DocuSign                     |                                         |         |                    |                   |
| 💒 GitLabSou                    |                                         |         |                    |                   |
| 2 HR Well                      |                                         |         |                    |                   |
| 👥 kuali 🖌                      | <                                       |         |                    |                   |
| Fi                             | le name: CV Example Jane Doe            |         | ~ All Support      | ted Types         |
|                                |                                         |         | Open               | Cancel            |

### Click "Sign"

|   | Sign a Document                                                                                                    |  |
|---|----------------------------------------------------------------------------------------------------|--|
| P | <section-header><section-header><section-header><section-header><section-header><section-header><section-header><section-header><section-header><section-header><section-header><section-header></section-header></section-header></section-header></section-header></section-header></section-header></section-header></section-header></section-header></section-header></section-header></section-header> |  |
|   | CV Example Jane Doe.pdf                                                                                                    |  |

### Continue to Add Signature and Date Fields

| ▲ Review and sign document(s) × | × +                                                                                                    |                           | - 0                                 | × |
|---------------------------------|----------------------------------------------------------------------------------------------------|---------------------------|-------------------------------------|---|
| ← → ⊂ ⋒                         | 🖸 ੇ 🖙 🛇 https://demo.docusign.net/Signing/?insession=1&ti=acd31ee19fcd4964b5263addfa3ccee8                                                   | ☑ ☆                       | III\ 🗓 🔍                            | ≡ |
| Drag and drop fields from       | n the left panel onto the document                                                                                                    |                           | OTHER ACTIONS                       |   |
|                                 | ④ 전 주 <sup>⊥</sup> 몰 <sup>1</sup> 0 <sup>1</sup> <sup>1</sup> <sup>1</sup>                                                                   |                           |                                     | Ŀ |
| FIELDS                          | DEMONSTRATION DOCUMENT ONLY<br>PROVIDED BY DOCUSION ONLINE SIGNING SERVICE                                                                   |                           |                                     | ^ |
|                                 | Jane Doe RN, Wis Ave. Suite 1700 • Seattle • Washington 98104 • (206) 219-0200                                                               |                           |                                     |   |
| Sign                            | inature 1111 Grange Lane, Baltimore, MD 21201; janedoe@yahoo.com • 410.555.5555                                                              |                           |                                     |   |
| DS Initia                       | ial                                                                                                    |                           |                                     |   |
| 👤 Star                          | amp Certifications: BLS, ACLS, PALS, ATCN, RYT 200                                                                                           |                           |                                     |   |
| n sha                           | te Signed                                                                                                    |                           |                                     |   |
|                                 | University of Maryland Medical Center - R Adams Cowley Shock Trauma Center - Baltimore, MD<br>Trauma Resuscitation Unit (Nov 2015 – Present) |                           |                                     |   |
|                                 | <ul> <li>Swift admission and resuscitation of critically ill and injured trauma patients through rapid</li> </ul>                            |                           |                                     |   |
| 💄 Nam                           | me assessment, intervention, and management of acute injury/illness for optimal patient outcomes.                                            |                           |                                     |   |
| 🙎 First                         | and neurologic injury care; vasoactive medication provision; procedural sedation & pain                                                      |                           |                                     |   |
|                                 | management; organ donation procurement processes; major soft tissue infection treatment;                                                     |                           |                                     |   |
|                                 | Expertise in assisting emergent bedside thoracotomies, orthopedic reductions/traction, chest tube                                            |                           |                                     |   |
| Ema                             | ail Address insertions, and placement of intraventricular monitoring devices.                                                                |                           |                                     |   |
| E Con                           | mpany                                                                                                    |                           |                                     |   |
| 🗎 Title                         | e Virginia Hospital Center, Arlington, VA (Oct 2013 - Nov 2015)                                                                              |                           |                                     |   |
|                                 | Cardiac Cath lab. Provided effective conscious sedation to patients through infusion port                                                    |                           |                                     |   |
|                                 | placement. Ensured quality assistance with PEG placements; thoracentesis; paracentesis; GI                                                   |                           |                                     |   |
| T Text                          | related to colonoscopy, upper endoscopy, and ERCP procedures, as well as cardiac arrhythmias,                                                |                           |                                     |   |
| Che                             | eckbox pacemaker and ICD implantations, IABP, and TCA/STENT/ROTOBLATOR/IVUS/LASER procedures.                                                |                           |                                     |   |
|                                 | ablations; mapping; sheath removal; and cardiac catheterization post-op care.                                                                |                           |                                     |   |
|                                 | Liconsed Practical Nurse (2000-2014)                                                                                                    |                           |                                     |   |
|                                 | Supported diverse patient populations in Hawaii and Maryland from pediatric to geriatric, within                                             |                           |                                     |   |
|                                 | hospitals, care facilities, and prisons. For pediatric patients, compassionate nursing and hygiene                                           |                           |                                     | ~ |
| Powered by DocuSign             | 🌐 Change Language - English (US) 🔻 📔 Terms                                                                                                   | s Of Use & Privacy 🔻 🕴 Co | opyright © 2021 DocuSign Inc.   V2F |   |

### Send CV Document

| https://dem      | no. <b>docusign.net</b> /Sig       | gning/?insession=1&ti=d428867313cb4bff86409                                                      | 92c01d5b07d8                                              |                                                           | … ⊠ ☆                |
|------------------|------------------------------------|--------------------------------------------------------------------------------------------------|-----------------------------------------------------------|-----------------------------------------------------------|----------------------|
| pleted document. |                                    |                                                                                                  |                                                           |                                                           | FINISH               |
|                  |                                    | Sign and Return                                                                                  |                                                           | ×                                                         |                      |
|                  |                                    | Send your signed document to anyone you wou<br>email address below.                              | ld like. Enter an optional                                | .Y<br>SIGNING SERVICE<br>ashington 98104 + (206) 219-0200 |                      |
|                  |                                    | Full Name: Email Ad                                                                              | dress:                                                    |                                                           |                      |
|                  | Certifica                          |                                                                                                  |                                                           | 4/12/2021                                                 |                      |
|                  | Career I<br>University<br>Trauma I |                                                                                                  | +ADD RECIPIENT                                            | nore, MD                                                  |                      |
|                  | <ul> <li>Swift ad</li> </ul>       | Subject:                                                                                         |                                                           | rapid                                                     |                      |
|                  | <ul> <li>Effectiv</li> </ul>       | Please DocuSign: CV Example Jane Doe.pdf                                                         |                                                           | orthopedic                                                |                      |
|                  | and net                            |                                                                                                  |                                                           | ain                                                       |                      |
|                  | septic,                            | Message:                                                                                         |                                                           | atment;                                                   |                      |
|                  | • Experti:                         |                                                                                                  |                                                           | n, chest tube                                             |                      |
|                  | Compa:                             |                                                                                                  |                                                           | l anesthesia.                                             |                      |
|                  | Virginia L                         |                                                                                                  |                                                           |                                                           |                      |
|                  | Extensive                          | 250 characters remaining                                                                         |                                                           | copy, and                                                 |                      |
|                  | Cardiac C                          |                                                                                                  |                                                           | rt<br>tic: GI                                             |                      |
|                  | hemorrha                           | SEND AND CLOSE NO THANKS                                                                         |                                                           | atient care                                               |                      |
|                  | related to                         |                                                                                                  |                                                           | hythmias,                                                 |                      |
|                  | Independer<br>ablations; r         | ntly carried out TEE; cardioversions; electrop<br>napping; sheath removal; and cardiac cathet    | hysiology studies; tilt table<br>erization post-op care.  | studies;                                                  |                      |
|                  | Licensed Pr                        | ractical Nurse (2000-2014)                                                                       | a land from and objects                                   | vistais within                                            |                      |
|                  | hospitals, c                       | aiverse patient populations in Hawaii and Ma<br>are facilities, and prisons. For pediatric patie | ryland from pediatric to ge<br>hts, compassionate nursing | and hygiene                                               |                      |
|                  |                                    |                                                                                                  | Chang                                                     | e Lanquage - English (US) 🔻 📔 Term                        | s Of Use & Privacy 🔻 |

### CV Document In DocuSign Inbox

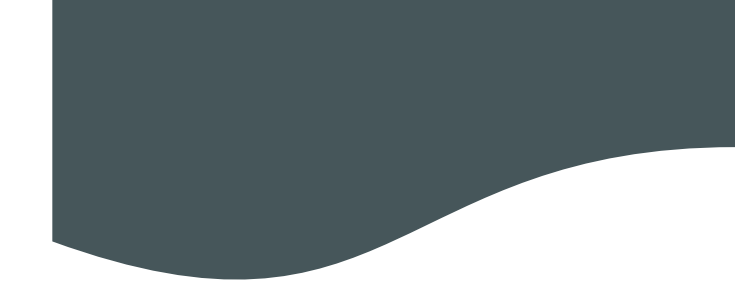

| Inbox   DocuSign X                            | +                                                             |                                     | - a ×                                               |
|-----------------------------------------------|---------------------------------------------------------------|-------------------------------------|-----------------------------------------------------|
| $\leftrightarrow$ $\rightarrow$ C $rac{1}{2}$ | □ A https://appdemo.docusign.com/documents                    |                                     | ···· 🖂 🕅 🖞 🕄 🗉                                      |
| DocuSign eSignatu                             | IFE Home Manage Templates Reports                             |                                     | (2) UNIVERSITY#MARYLAND SR                          |
|                                               | Developer Enviro                                              | onment                              |                                                     |
| NEW <b>T</b>                                  | Inbox                                                         |                                     | C Search Inbox and Folders                          |
| Shared Envelopes                              | Filtered by: Date (Last 6 Months)   Edit                      |                                     |                                                     |
| Shared Envelopes                              | Subject                                                       | Status                              | Last Change 🔻                                       |
| ENVELOPES                                     | EVI: CV Example Jane Dee off                                  | Completed                           |                                                     |
| 🖬 Inbox                                       | To: SOMEunissa Registrantmail, Eunissa Yancy                  | Completed                           | 11:11:33 pm                                         |
| 🦪 Sent                                        |                                                               |                                     |                                                     |
| 🕞 Drafts                                      | Loo                                                           | oking for more?   Edit your filters |                                                     |
| Deleted                                       |                                                               |                                     |                                                     |
| PowerForms                                    |                                                               |                                     |                                                     |
| QUICK VIEWS                                   |                                                               |                                     |                                                     |
| Action Required                               |                                                               |                                     |                                                     |
| <ul> <li>Waiting for Others</li> </ul>        |                                                               |                                     |                                                     |
| A Expiring Soon                               |                                                               |                                     |                                                     |
| ✓ Completed                                   |                                                               |                                     |                                                     |
| Authentication Failed                         |                                                               |                                     |                                                     |
| ▼ FOLDERS +                                   |                                                               |                                     |                                                     |
| Powered by DocuSign                           | English (US)   Contact Us   Terms of Use   Privacy   Intellec | stual Property   Trust              | Copyright © 2021 DocuSign, Inc. All rights reserved |
| ・ ア Type here to search                       | o 🗄 💽 🧮 🌖 💕 🧊                                                 | 🚦 🌖 🙀 😰 📑                           | へ 🥌 🔚 🦟 🕼 11:11 PM                                  |

### Recipient(s) Receive Email With Signed CV

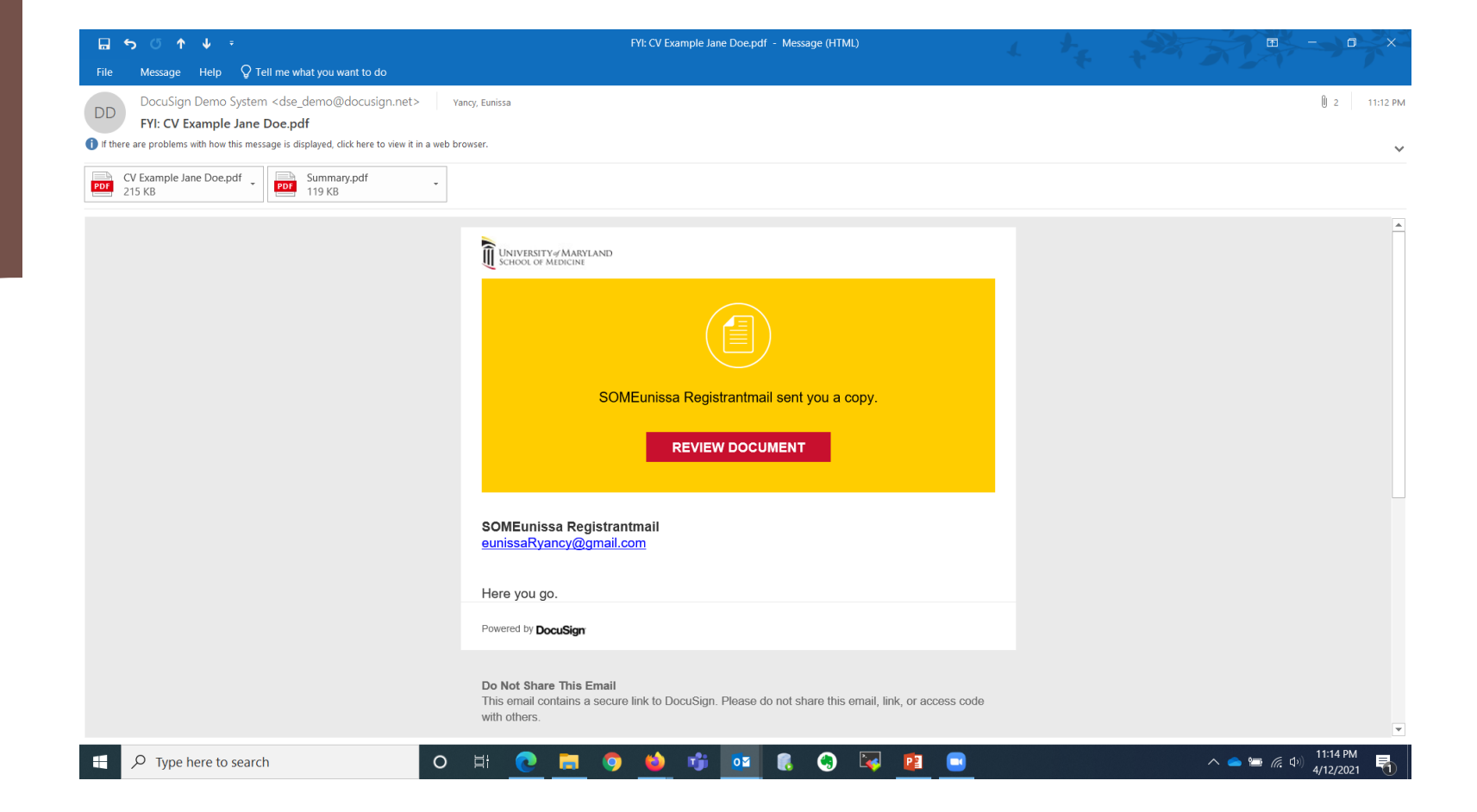

#### Click to Review Document

| 🗑 📔 Recording Information - Zoom 🛛 🗙 🔲 Eunissa Yancy's Z                        | oom Meeting - ×  ↓ Review and sign document(s)   □ × +                                                                                                    |                              | — c                      | ) ×         |
|---------------------------------------------------------------------------------|----------------------------------------------------------------------------------------------------|------------------------------|--------------------------|-------------|
| $\leftarrow$ $\rightarrow$ $C$ $\textcircled{e}$ https://demo.docusign.net/Sign | ing/?ti=58561cf2de5444dc8db99f8bb265d5d6                                                                                                    | © fò                         | ć 🛈 🔮                    |             |
| This document is now complete.                                                  |                                                                                                    | CLOSE OT                     | THER ACTIONS             |             |
|                                                                                 | <b>ø 6</b> ∓ <sup>⊥</sup> <b>⊒</b> ③                                                                                                    |                              |                          | Ľ           |
|                                                                                 | <section-header><section-header><section-header><section-header><text><text><text><text><text><text><list-item></list-item></text></text></text></text></text></text></section-header></section-header></section-header></section-header> |                              |                          |             |
| Powered by <b>DocuSign</b>                                                      | Change Language - English (US)                                                                                                    | Of Use & Privacy ▼   Copyrig | ght © 2021 DocuSign Inc. | V2R         |
| GMT20210413-023m4a GMT20210413-023mp4                                           | GMT20210413-023m4a GMT20210413-023mp4<br>Open file                                                                                                    |                              | Show                     | all $	imes$ |

| • | GMT20210413-023m4a GMT20210413-023r<br>Open file <u>Open file</u> | mp4 . | •• | GM <sup>*</sup> | IT20210413-<br>en file | 023m4a |   | 5   | GMT202<br>Open file | 10413-0)<br>2 | 23mp4 |   |   |            | Sh      | iow all       | × |
|---|-------------------------------------------------------------------|-------|----|-----------------|------------------------|--------|---|-----|---------------------|---------------|-------|---|---|------------|---------|---------------|---|
|   |                                                                   | 0     | Цł | 0               |                        | 9      | 6 | nji | 01                  |               | (ج)   | 2 | P | ^ <b>_</b> | 信 (11:1 | 6 PM<br>/2021 |   |

### How to Send a Document for Multiple Signature(s): Delegation Log Example

- PI uploads delegation log from computer into DocuSign
- Tip: Have delegates' names and email addresses handy for routing
- PI adds delegates names and email address to recipient fields in DocuSign
- PI adds initial and signature fields to respective places on delegation log
- PI sends envelope
- Delegates receive request to sign simultaneously (assuming the order of their signature doesn't matter)
- After delegates have all signed the log, then PI will initial the log affirming delegations
- Now the document is complete, and all signing recipients will receive a copy of the completed log
- <u>Note</u>: PI will then have a signed log to sign after study is complete :-)

# Click Start -> Send an Envelope

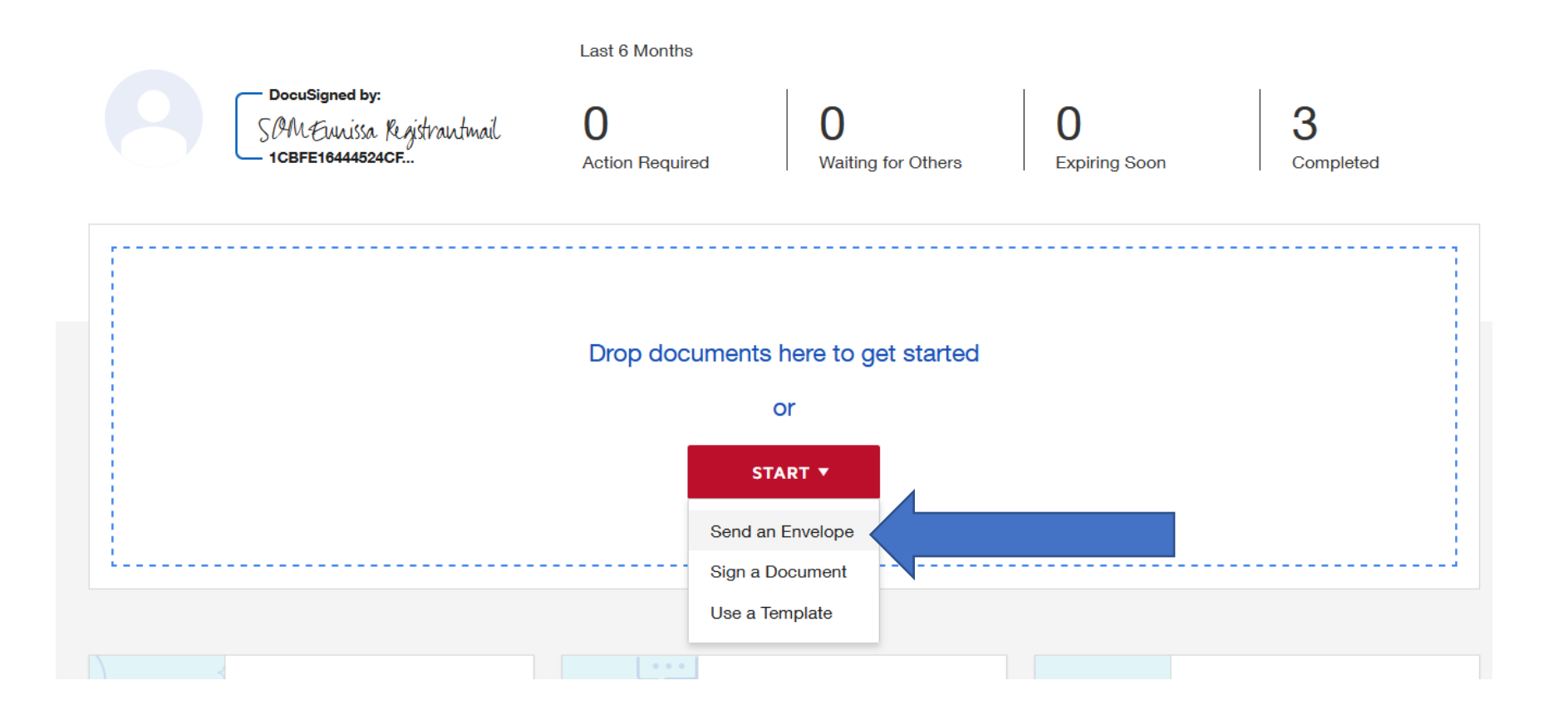

# Upload Delegation Log

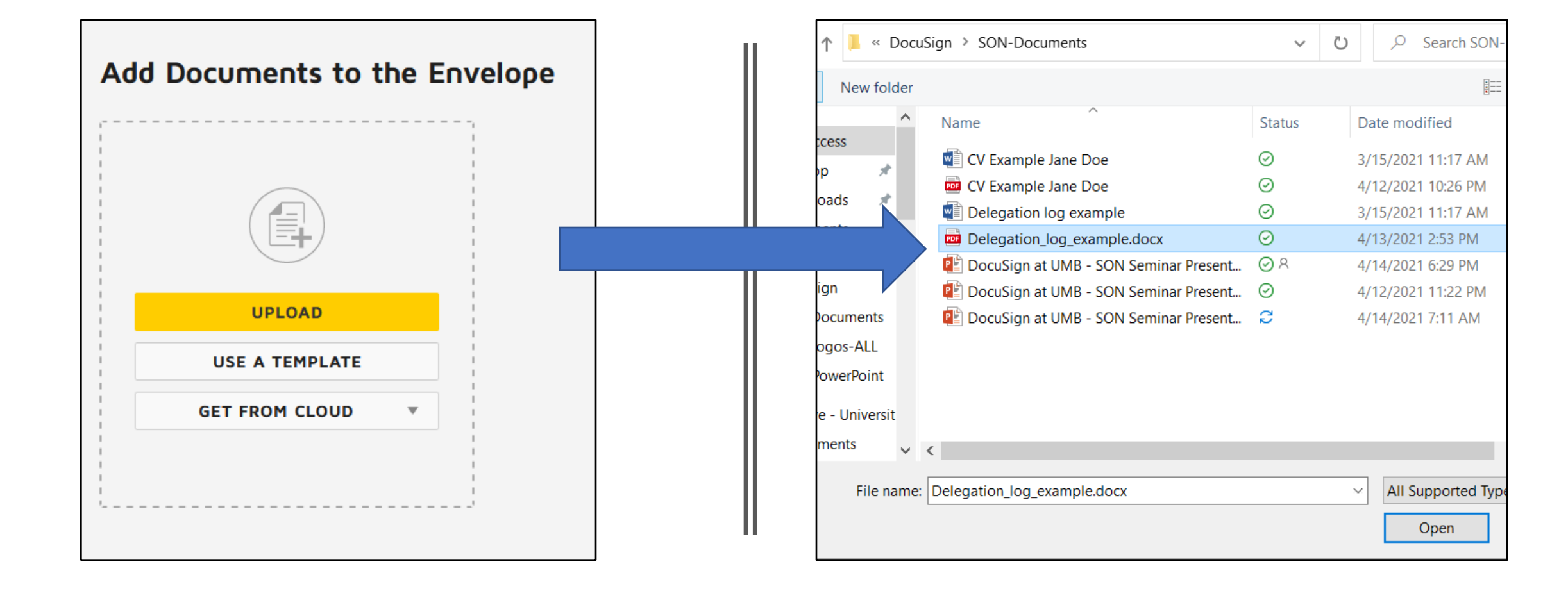

# View Delegation Log

|       |                          | Delegator of Reporchilities and Duff S           | grature log                                 |   |       |                    |                                |                         |             |                    |                        |          |                  |
|-------|--------------------------|--------------------------------------------------|---------------------------------------------|---|-------|--------------------|--------------------------------|-------------------------|-------------|--------------------|------------------------|----------|------------------|
| -     | tere it are be           |                                                  | No. of Concession, Name of Street, or other |   |       |                    |                                |                         |             |                    |                        |          |                  |
|       | The second second second | a non nan na na                                  |                                             |   | Deleo | ation loo          | example do                     | CX                      |             |                    |                        |          |                  |
| 10.00 |                          | Pite stand active sub star and                   |                                             |   |       |                    | exempleiee                     | C/                      |             |                    |                        |          |                  |
| -     | -                        | Reporter and Space                               | tertes tertes from                          |   |       |                    |                                |                         |             |                    |                        |          |                  |
|       |                          |                                                  |                                             |   |       |                    |                                |                         |             |                    |                        |          |                  |
|       |                          |                                                  |                                             |   |       |                    |                                |                         |             |                    |                        |          |                  |
|       | Redy South And           | LODIT OF                                         | 1                                           |   |       |                    | D                              | elegation of Res        | ponsibilit  | ties and Staff Sig | nature Log             |          |                  |
|       |                          | VIEW                                             |                                             |   |       | Investigator Na    | me: Dr. Jane Doe               |                         |             |                    | IRB Number: HP-00011XX |          |                  |
|       |                          |                                                  |                                             |   |       | Protocol Title:    | Testing the use of DocuSign    | among researchers at    | t UMB       |                    |                        |          |                  |
|       |                          | rig for model of the above study, "See Adapted 1 | to following study, consult activation      |   |       |                    |                                |                         |             |                    |                        |          |                  |
|       |                          |                                                  |                                             |   |       | List staff to whom | the Principal Investigator (PI | ) has delegated signifi | cant study- | related duties.    |                        |          |                  |
|       |                          | A Adventor Tark Associate                        | 3 Relative Provide                          |   | N     | ame                | Role                           | Responsibilities*       | Initials    | Signature          | Start Date             | End Date | PI Initials/Date |
| 100   |                          |                                                  | A fact forget at                            |   |       |                    | PI                             | 1,2,3,4,5,6,7,8,9,      |             |                    |                        |          |                  |
|       |                          |                                                  |                                             |   | Ja    | ne Doe             |                                | 10,11                   |             |                    | 3/15/2021              |          |                  |
| -     | -                        |                                                  | terfbabe                                    |   |       |                    | CO-I                           | 1,2,3,4,5,6,7,8,9,      |             |                    |                        |          |                  |
|       |                          |                                                  |                                             |   |       | lary Contrary      |                                | 10,11                   |             |                    | 3/15/2021              |          |                  |
|       |                          |                                                  |                                             |   |       |                    | Study Coordinator              | 1,2,3,6,7,8,9,10,       |             |                    |                        |          |                  |
| Del   | egetion                  | log exemple.                                     | docx                                        | : |       | luffin Man         |                                | 11                      |             |                    | 3/15/2021              |          |                  |
|       | ganor                    | and a statistics                                 |                                             | • | Ja    | ck Frost           | Research Assistant             | 6,7,8,9,10, 11          |             |                    | 4/1/2021               |          |                  |
| i pi  | sge                      |                                                  |                                             |   |       |                    |                                |                         |             |                    |                        |          |                  |
|       |                          |                                                  |                                             |   |       |                    |                                |                         |             |                    |                        |          |                  |

Tip: Have delegates' names and email addresses handy for routing

### Add Names and Email Addresses for PI and Delegates

<u>Note</u>: By default, only one reciepient field is displayed. Click "ADD RECIPIENT" for additional recipient needed

| 1 |   | Name * Jane Doe - Pi            | 🖋 NEEDS TO SIGN 🔻      | CUSTOMIZE |
|---|---|---------------------------------|------------------------|-----------|
|   | I | Email * eyancy@umaryland.edu    |                        |           |
|   |   | Name *                          | A                      |           |
| 2 |   | Jack Frost - Research Assistant | NEEDS TO SIGN *        | CUSTOMIZE |
|   | 8 | Email *                         |                        |           |
|   |   | eyancy@umaryland.edu            |                        |           |
|   |   |                                 |                        |           |
| 2 |   | Name *                          | 🖋 NEEDS TO SIGN 🔻      | CUSTOMIZE |
|   |   | Mary Contrary - CO-I            |                        |           |
|   |   | Email *                         |                        |           |
|   |   | eyancyeumaryiano.euu            |                        |           |
| 2 |   | Name *                          | NEEDS TO SIGN T        | CUSTOMIZE |
|   |   | Muffin Man - Study Coordinator  | _                      |           |
|   |   | Email *                         |                        |           |
|   |   | eyancy@umaryland.edu            |                        |           |
| 3 |   | Name *                          | A NEEDS TO SIGN T      | CUSTOMIZE |
|   |   | Jane Doe - Pi                   | <u>y</u> needs to side | COSTORIZE |
|   | 8 | Email *                         |                        |           |
|   |   | eyancy@umaryland.edu            |                        |           |

### Change the signing order for the delegates

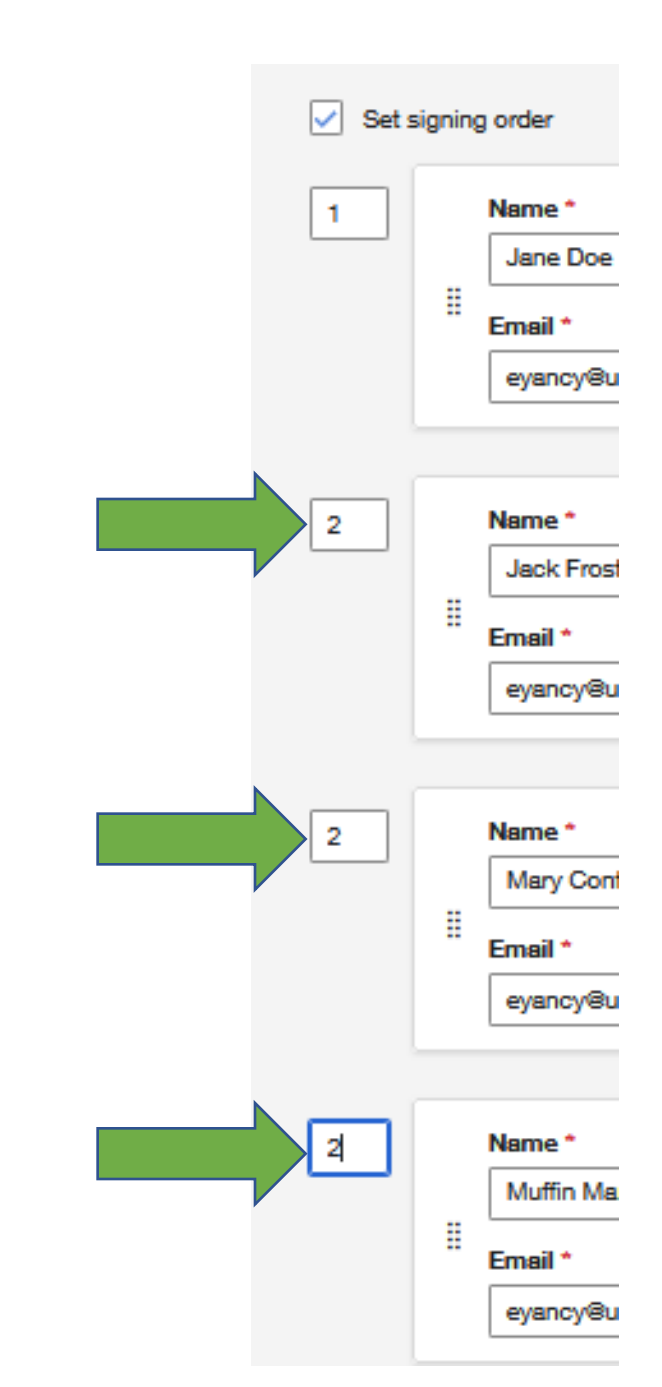

<u>Note</u>: When the signing order value is the same as another recipient, then the signature request will be sent at the same time. Thereby avoiding the dependancy of any one delegate slowing down the routing of the log to other delegates.

#### Customize email message for context

## Choose a custom message per recipient

Choose to have all recipients receive the same email

#### Message to All Recipients

Custom email and language for each recipient

#### Email Subject \*

Please DocuSign: Delegation\_log\_example.docx.pdf

Characters remaining: 52

#### Email Message

This message will be sent to all recipients listed above

#### Message to All Recipients

Custom email and language for each recipient

To: Jane Doe - Pi

#### Email Language \*

English (US)

#### Email Subject \*

Please DocuSign: Delegation\_log\_example.docx.pdf

•

¥

Characters remaining: 52

#### Email Message

Just for Jane Doe

Characters remaining: 9983

To: Jack Frost - Research Assistant

#### Email Language \*

English (US)

#### Email Subject \*

Please DocuSign: Delegation\_log\_example.docx.pdf

Characters remaining: 52

#### Email Message

Just for Jack Frost

Characters remaining: 9944

Characters remaining: 9981

#### Add Initial and Signature Fields to Delegation Log

| <        | Please DocuSign: Delegation log exar | mple.docx            |                                |                             |             |                                  |                    | 0        | ACTIONS -        | RECIPIE | ENT PREVIEW                                                                                                    | SEND  |
|----------|--------------------------------------|----------------------|--------------------------------|-----------------------------|-------------|----------------------------------|--------------------|----------|------------------|---------|----------------------------------------------------------------------------------------------------|-------|
|          | Jane Doe - Pi 🛛 🖉                    |                      |                                | <b>5</b> c 6                | 0           | 126% • <b>Ct ?:</b>              |                    |          |                  |         |                                                                                                    |       |
| Q Se     | arch Fields X                        |                      |                                |                             |             |                                  |                    |          |                  | ^       | Deserves                                                                                                    |       |
|          | Standard Fields                      |                      | D                              | elegation of Res            | ponsibilit  | ies and Staff Signature Lo       | og                 |          |                  |         | Documents                                                                                                    | ¥     |
| <b>F</b> | 差 Signature                          | Investigator Nan     | ne: Dr. Jane Doe               |                             |             | IRB Numb                         | er: HP-00011XX     |          |                  |         | Delegation log exa<br>Pages: 1                                                                                                    | mpl ^ |
| e        | DS Initial                           | Protocol Title: T    | esting the use of DocuSign a   | among researchers at        | UMB         |                                  |                    |          |                  |         | Magness of leganditions of the figuress<br>instances have it under<br>Nation for the state of the state of the state of the state of the<br>state of the state of the state of the state of the state of the |       |
|          | Stamp                                | List staff to whom t | he Principal Investigator (PI) | has delegated signifi       | cant study- | related duties.                  |                    |          |                  |         | *                                                                                                    |       |
|          | Date Signed                          | Name                 | Role                           | Responsibilities*           | Initials    | Signature                        | Start Date         | End Date | PI Initials/Date |         | 1 C                                                                                                    | ۳ 🔳   |
|          | Name                                 | Jane Doe             | PI                             | 1,2,3,4,5,6,7,8,9,<br>10,11 |             |                                  | 3/15/2021          |          |                  |         |                                                                                                    |       |
|          | Email                                | Mary Contrary        | CO-I                           | 1,2,3,4,5,6,7,8,9,          |             |                                  | 3/15/2021          |          |                  |         |                                                                                                    |       |
|          | Title                                | Muffin Man           | Study Coordinator              | 1,2,3,6,7,8,9,10,<br>11     |             |                                  | 3/15/2021          |          |                  |         |                                                                                                    |       |
|          | T Text                               | Jack Frost           | Research Assistant             | 6,7,8,9,10, 11              |             |                                  | 4/1/2021           |          |                  |         |                                                                                                    |       |
|          | Checkbox                             |                      |                                |                             |             |                                  |                    |          |                  |         |                                                                                                    |       |
|          | Dropdown                             | By initialing above, | I, the PI, declare that during | the conduct of the al       | oove study, | I have delegated the following s | tudy-related activ | ities:   |                  | J       |                                                                                                    |       |
|          | Radio                                | *Responsibilities    | Legend                         |                             |             |                                  |                    |          |                  |         |                                                                                                    |       |
|          | Payment Item                         | 1. Administe         | r Consent                      | 5. Rando                    | mize Subje  | cts                              | 3. Complete Stu    | dy Forms |                  | >       |                                                                                                    |       |

### PI Receives Email Request

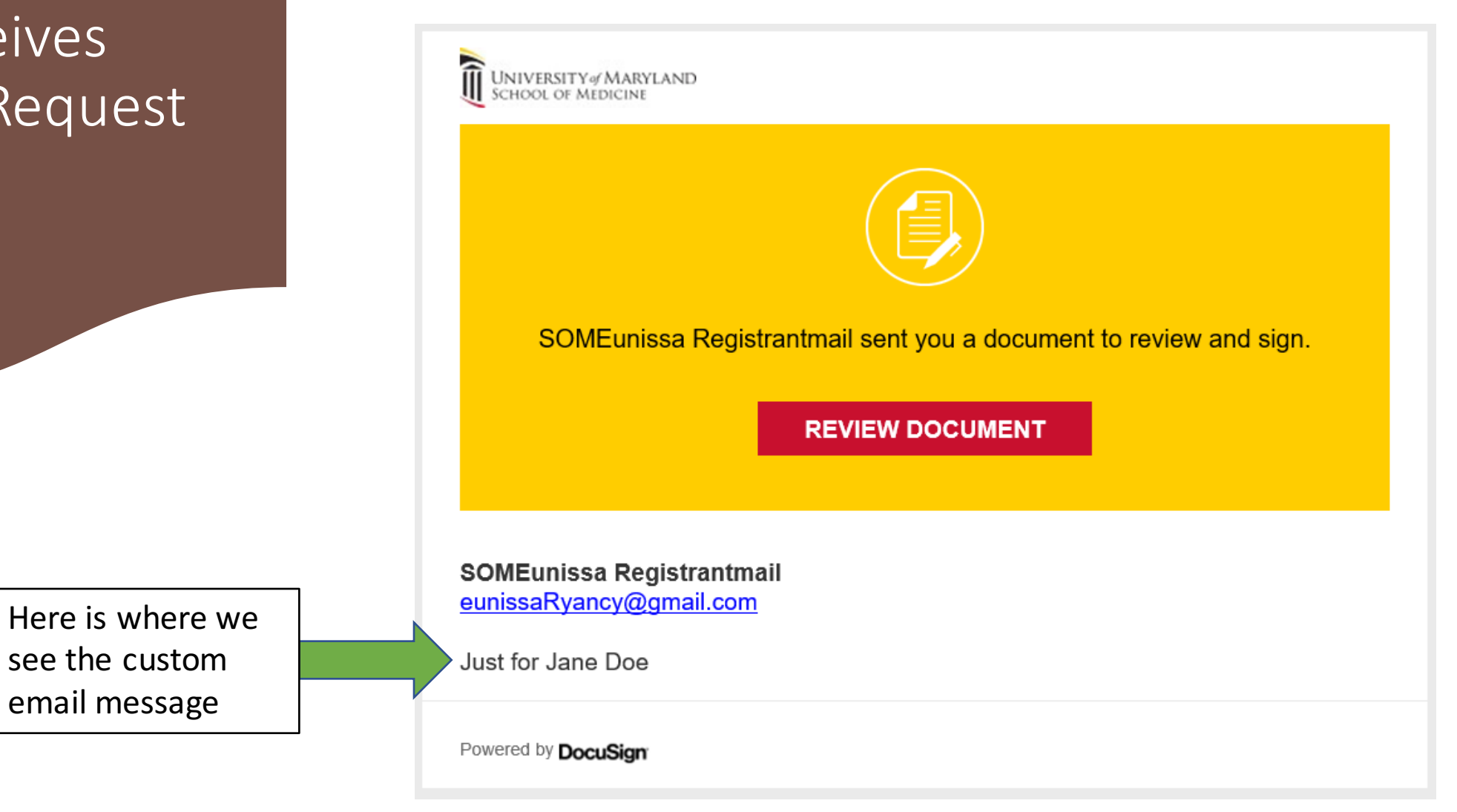

#### PI Initials and Signs Delegation Log as First Delegate

| Please review the documents | below.                         |                                 |                             |             |                   |                                                                                 |                                                           | FINISH                                         |
|-----------------------------|--------------------------------|---------------------------------|-----------------------------|-------------|-------------------|---------------------------------------------------------------------------------|-----------------------------------------------------------|------------------------------------------------|
|                             |                                | ß                               | ହ ବ                         | <u></u>     | • 🕫 💿             |                                                                                 |                                                           |                                                |
| START                       | DocuSign Envelope ID: 52FF506C | -CD87-4EA1-AC21-3E6145DE2<br>De | 94E<br>elegation of Resp    | onsibilit   | ies and Staff Sig | DEMONSTRATION<br>PROVIDED BY DO<br>nature Log3rd Ave, Suite<br>www.docusign.com | DOCUMENT ONLY<br>CUSIGN ONLINE SI<br>1700 • Seattle • Was | GNING SERVICE<br>hington 98104 • (206) 219-020 |
|                             | Investigator Name:             | Dr. Jane Doe                    |                             |             |                   | IRB Number: HP-00011                                                            | KX                                                        |                                                |
|                             | Protocol Title: Test           | ng the use of DocuSign a        | mong researchers at         | UNB         |                   |                                                                                 |                                                           |                                                |
|                             | List staff to whom the         | Principal Investigator (PI)     | has delegated signific      | ant study-r | elated duties.    |                                                                                 |                                                           |                                                |
|                             | Name                           | Role                            | Responsibilities*           | Initials    | Signature         | Start Date                                                                      | e End Date                                                | PI Initials/Date                               |
|                             | Jana Dag                       | PI                              | 1,2,3,4,5,6,7,8,9,          | Initial     | Sign              | 2/15/202                                                                        | 1                                                         |                                                |
|                             | Jane Doe                       |                                 | 10,11                       |             |                   | 3/15/202                                                                        | 1                                                         |                                                |
|                             | Mary Contrary                  | CO-I                            | 1,2,3,4,5,6,7,8,9,<br>10,11 |             |                   | 3/15/202                                                                        | 1                                                         |                                                |
|                             |                                | Study Coordinator               | 1,2,3,6,7,8,9,10,           |             |                   |                                                                                 |                                                           |                                                |
|                             | Muffin Man                     |                                 | 11                          |             |                   | 3/15/202                                                                        | 1                                                         |                                                |
|                             | Jack Frost                     | Research Assistant              | 6,7,8,9,10, 11              |             |                   | 4/1/2021                                                                        |                                                           |                                                |
|                             |                                |                                 |                             |             |                   |                                                                                 |                                                           |                                                |

#### Delegates receive the request to sign simultaneously

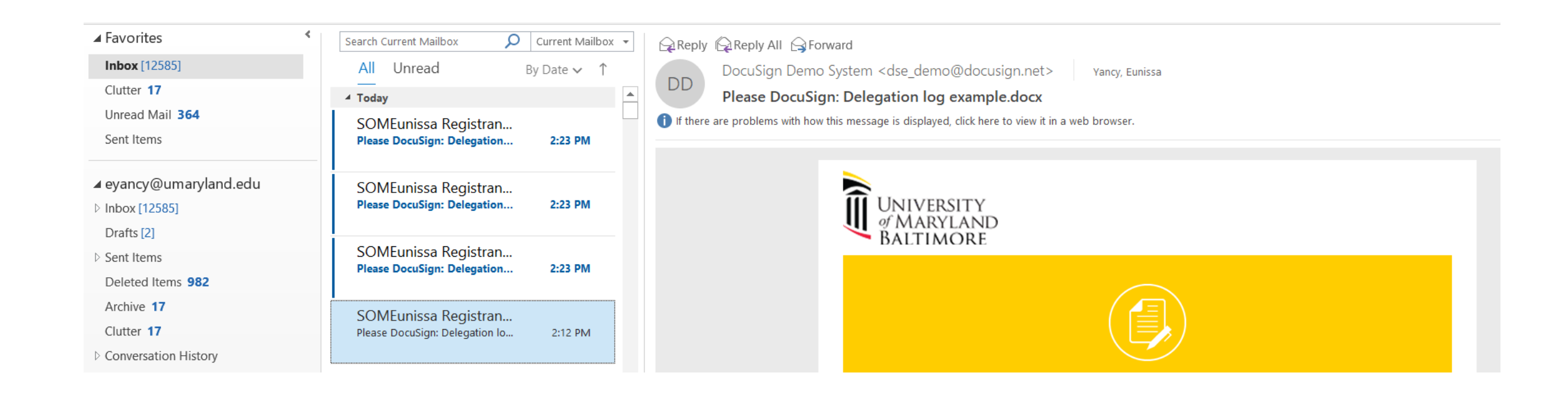

### Manage Sent Delegation

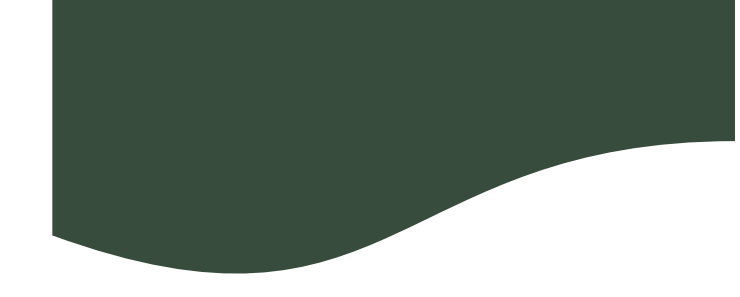

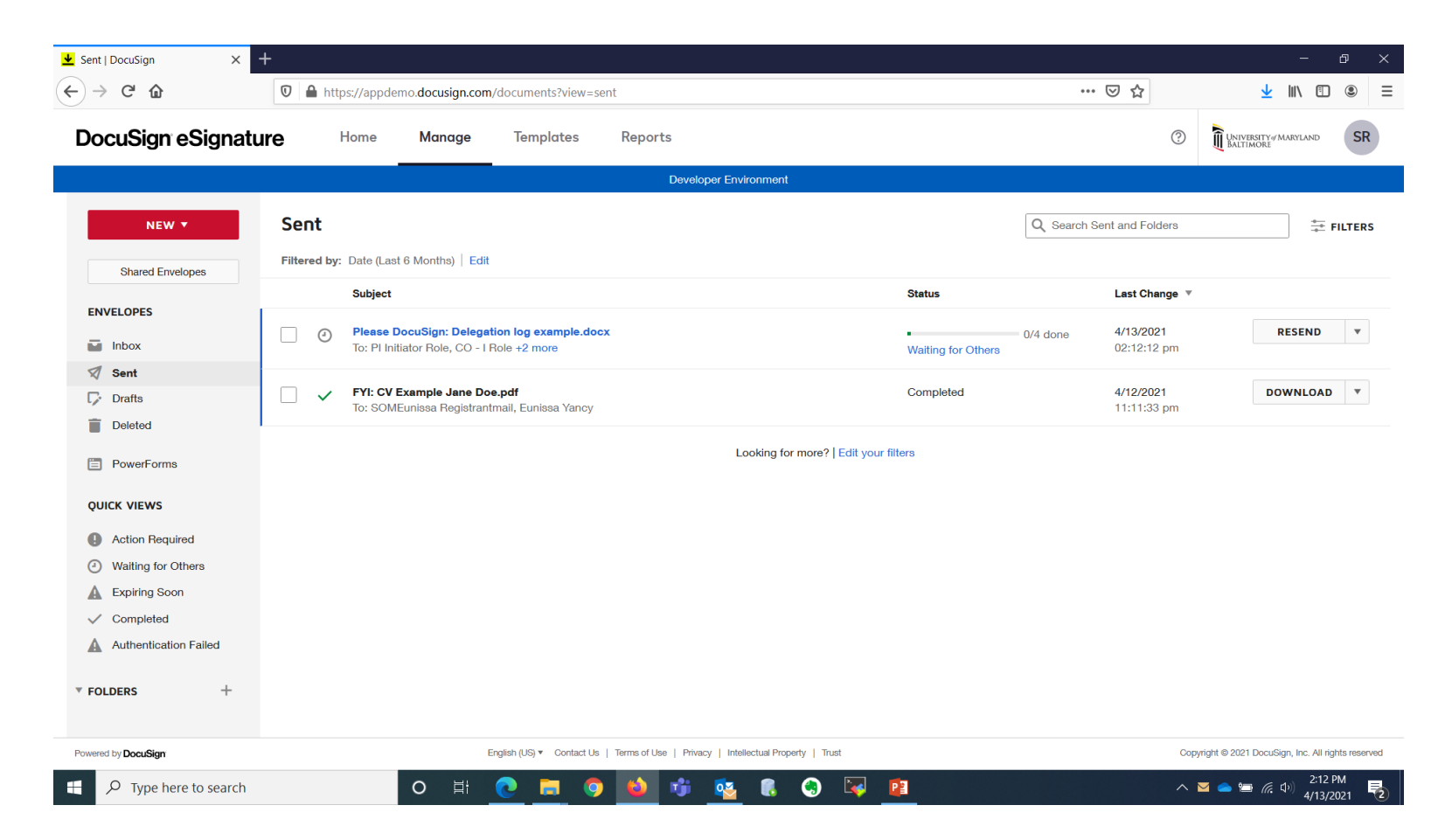

### See Delegation Status

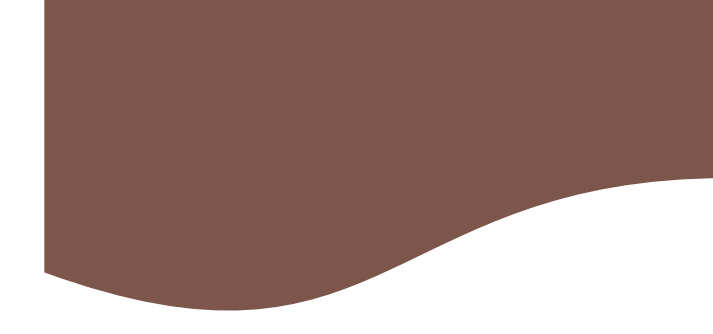

| ▶ Please DocuSign: Delegation Io 2                                                                                                    | × +                              |                                |                    |                                             |            |            |               | - 0                                           | ×     |
|----------------------------------------------------------------------------------------------------|----------------------------------|--------------------------------|--------------------|---------------------------------------------|------------|------------|---------------|-----------------------------------------------|-------|
| ← → ♂ ☆                                                                                                    | 🛛 🔒 https://appd                 | emo. <b>docusign.com</b> /docu | iments/details/8f8 | 85f549-b1f7-4742-ba01-d6129685              | 859f       |            | ⊵ ☆           | <u>↓</u> III\ 🗉 🍭                             | ≡     |
| DocuSign eSign                                                                                                    | ature Home                       | Manage Ta                      | emplates           | Reports                                     |            |            | 0             | UNIVERSITY # MARYLAND SI                      | R     |
|                                                                                                    |                                  |                                |                    | Developer Environment                       |            |            |               |                                               |       |
| Please DocuSign<br>Envelope ID<br>Last change on 4/13/2021   02:<br>Sent on 4/13/2021   02:12:12 p<br>() Waiting for Others<br>RESEND MOVE | 12:12 pm<br>mm<br>CORRECT MORE * | example.docx                   | 0                  |                                             |            |            | * 5           | Delegation log ex Pages: 1                    |       |
| Recipients                                                                                                    |                                  |                                |                    | CLIDDENT                                    |            | Ŀ          | SIGNING ORDER |                                               |       |
| PI Initiator Role<br>1 eyancy@umaryland.                                                                                                   | .edu                             |                                | · · · · · ·        |                                             | 🥖 Need     | ls to Sign |               |                                               |       |
| CO - I Role<br>eyancy@umaryland.                                                                                                    | .edu                             |                                |                    | WATTING                                     | 🖉 Need     | ls to Sign |               |                                               |       |
| 2 Research Assista<br>eyancy@umaryland.                                                                                                    | ant Role<br>.edu                 |                                |                    |                                             | 🖉 Need     | ls to Sign |               |                                               |       |
| Study Coordinato<br>eyancy@umaryland.                                                                                                    | <b>or Role</b><br>.edu           |                                |                    |                                             | 🥖 Need     | ls to Sign |               |                                               |       |
| Message                                                                                                    |                                  |                                |                    |                                             |            |            |               | v                                             |       |
| Powered by DocuSign                                                                                                    |                                  | English (                      | US) ▼ Contact Us   | Terms of Use   Privacy   Intellectual Prope | ty   Trust |            | Co            | oyright © 2021 DocuSign, Inc. All rights rese | erved |
| F D Type here to sear                                                                                                    | ch                               | O 🛱 💽                          | . 🗖 🧿              | 单 🤹 🐔                                       | 🧐 🔽 😰      |            |               | へ 📥 🔚 🬈 🕼 2:15 PM<br>4/13/2021                | 2     |

### Signers see who has already signed

| view the documents I | below.                      |                                                                                   |                             |            |                                                         |                                                                                    |                                                      | FIN                                     |  |  |
|----------------------|-----------------------------|-----------------------------------------------------------------------------------|-----------------------------|------------|---------------------------------------------------------|------------------------------------------------------------------------------------|------------------------------------------------------|-----------------------------------------|--|--|
|                      |                             |                                                                                   | ତ୍ୟ ପ୍                      | ▲▼(        | • 🕫 💿                                                   |                                                                                    |                                                      |                                         |  |  |
| START                | DocuSign Envelope ID: 52FF5 | 06C-CD87-4EA1-AC21-3E6145DE<br>D                                                  | 294E<br>Delegation of Res   | ponsibilit | ies and Staff Signature                                 | DEMONSTRATION DO<br>PROVIDED BY DOCU<br>DOG 3rd Ave, Suite 170<br>www.docusign.com | CUMENT ONLY<br>SIGN ONLINE SIG<br>0 • Seattle • Wash | NING SERVICE<br>ington 98104 • (206) 21 |  |  |
|                      | Investigator Nan            | ne: Dr. Jane Doe                                                                  |                             |            | IRB N                                                   | umber: HP-00011XX                                                                  |                                                      |                                         |  |  |
|                      | Protocol Title: T           | esting the use of DocuSign                                                        | among researchers at        | UMB        | I                                                       |                                                                                    |                                                      |                                         |  |  |
|                      | Name                        | Role     Responsibilities*     Initials     Signature     Start Date     End Date |                             |            |                                                         |                                                                                    |                                                      |                                         |  |  |
|                      | Jane Doe                    | Ы                                                                                 | 1,2,3,4,5,6,7,8,9,<br>10,11 | Ds<br>NP   | Jane Doe - Pi<br>380FB5DCB5FC418                        | 3/15/2021                                                                          |                                                      |                                         |  |  |
|                      | Mary Contrary               | CO-I                                                                              | 1,2,3,4,5,6,7,8,9,<br>10,11 | M(D        | DocuSigned by:<br>Mary Contrary DEMO<br>380FB5DCB5FC41B | 3/15/2021                                                                          |                                                      |                                         |  |  |
|                      |                             | Study Coordinator                                                                 | 1,2,3,6,7,8,9,10,           |            |                                                         |                                                                                    |                                                      |                                         |  |  |
|                      | Muffin Man                  |                                                                                   | 11                          |            |                                                         | 3/15/2021                                                                          |                                                      |                                         |  |  |
|                      | In the French               | Research Assistant                                                                | 6,7,8,9,10, 11              | Initial    | Sign                                                    | 4/1/2021                                                                           |                                                      |                                         |  |  |
|                      | Jack Frost                  | Research Assistant                                                                | 0,1,0,0,120, 11             | _          |                                                         |                                                                                    |                                                      |                                         |  |  |

### All delegates have initialed and signed

| DocuSign Envelope ID: 52 | F506C-CD87-4EA1-AC21-3E614   | Delegation of Res           | oonsibilit   | ies and Staff Sigr | DEMONSTRATION DO<br>PROVIDED BY DOCUS<br>nature Log3rd Ave, Suite 1700<br>www.docusign.com | CUMENT ONLY<br>IGN ONLINE SIGN<br>• Seattle • Washir | NING SERVICE<br>ngton 98104 • (206) 2 |
|--------------------------|------------------------------|-----------------------------|--------------|--------------------|--------------------------------------------------------------------------------------------|------------------------------------------------------|---------------------------------------|
| Investigator N           | ame: Dr. Jane Doe            |                             |              |                    | IRB Number: HP-00011XX                                                                     |                                                      |                                       |
| Protocol Title:          | Testing the use of DocuSi    | gn among researchers at     | UMB          |                    |                                                                                            |                                                      |                                       |
| List staff to whor       | n the Principal Investigator | (PI) has delegated signific | cant study-r | elated duties.     |                                                                                            |                                                      |                                       |
| Name                     | Role                         | Responsibilities*           | Initials     | Signature          | Start Date                                                                                 | End Date                                             | PI Initials/Date                      |
| lane Doe                 | PI                           | 1,2,3,4,5,6,7,8,9,          | Ds<br>NPP    | Jane Doe - Pi      | 3/15/2021                                                                                  |                                                      |                                       |

| Name          | Role               | Responsibilities*           | Initials | Signature                                       | Start Date | End Date | PI Initials/Date |
|---------------|--------------------|-----------------------------|----------|-------------------------------------------------|------------|----------|------------------|
| Jane Doe      | PI                 | 1,2,3,4,5,6,7,8,9,<br>10,11 | DS<br>NP | Jau Doc - Pi<br>380FB5DCB5FC41B                 | 3/15/2021  |          |                  |
| Mary Contrary | CO-I               | 1,2,3,4,5,6,7,8,9,<br>10,11 | M(I)     | Many Contrary DEMO<br>380FB3DC85FC418           | 3/15/2021  |          |                  |
| Muffin Man    | Study Coordinator  | 1,2,3,6,7,8,9,10,<br>11     | MFK.     | Docusigned by:<br>Muffin Man<br>380FB5DCB5FC418 | 3/15/2021  |          |                  |
| Jack Frost    | Research Assistant | 6,7,8,9,10, 11              | JFR      | Jack Frest                                      | 4/1/2021   |          |                  |
|               |                    |                             |          | 4007 83 2008 - 1750 -                           |            |          |                  |

By initialing above, I, the PI, declare that during the conduct of the above study, I have delegated the following study-related activities:

| *Responsibilities Legend |                                 |                               |  |  |  |  |  |  |
|--------------------------|---------------------------------|-------------------------------|--|--|--|--|--|--|
| 1. Administer Consent    | 5. Randomize Subjects           | 8. Complete Study Forms       |  |  |  |  |  |  |
| 2. Screen Subjects       | 6. Administer Study Assessments | 9. Make Follow-up Phone Calls |  |  |  |  |  |  |
| 3 Obtain Medical History | 7 Complete Source Documents     | 10 Ouery Management           |  |  |  |  |  |  |

#### PI Receives Request to Finalize Delegation Once All Study Staff Have Signed

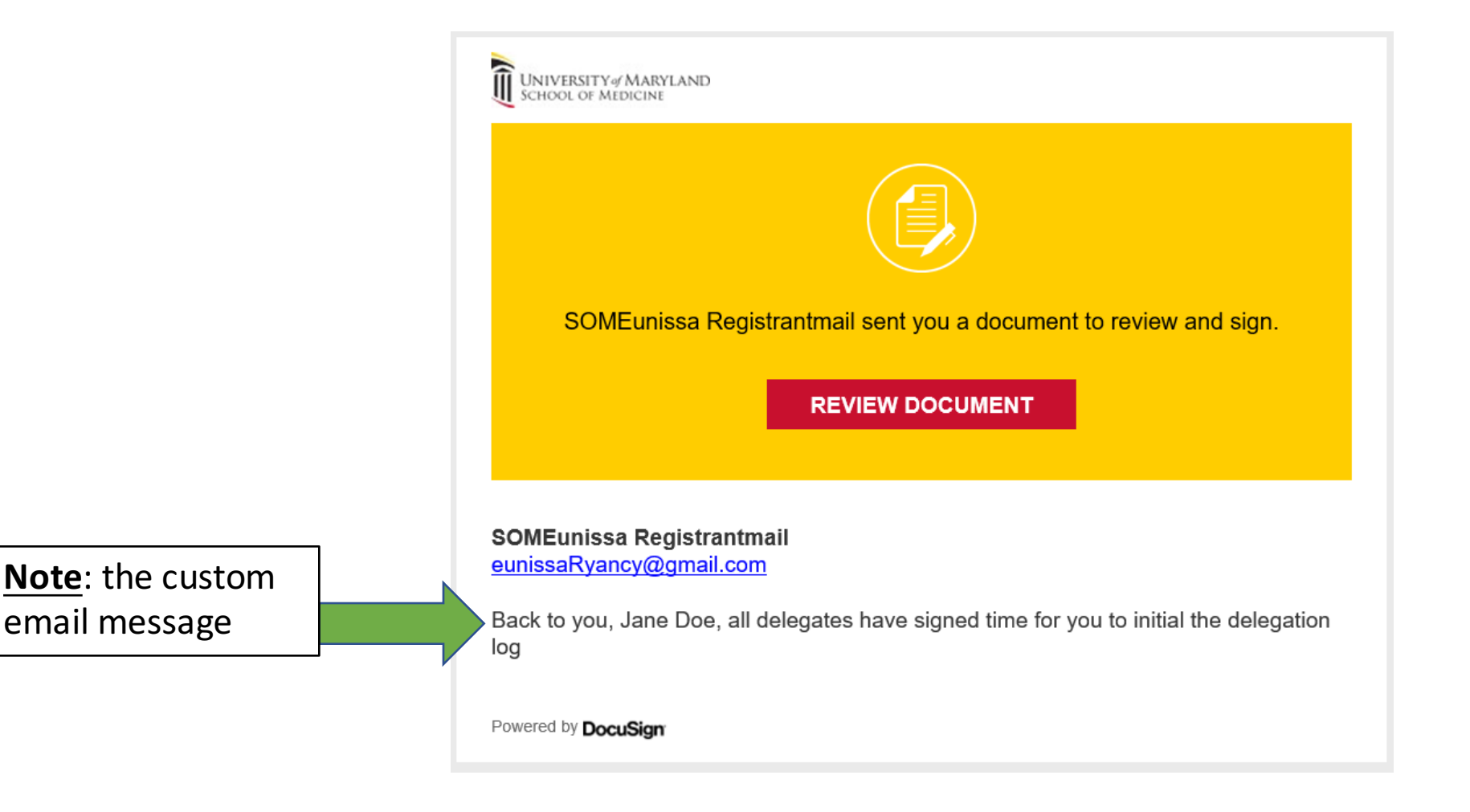

#### All signers receive email that document signing is complete

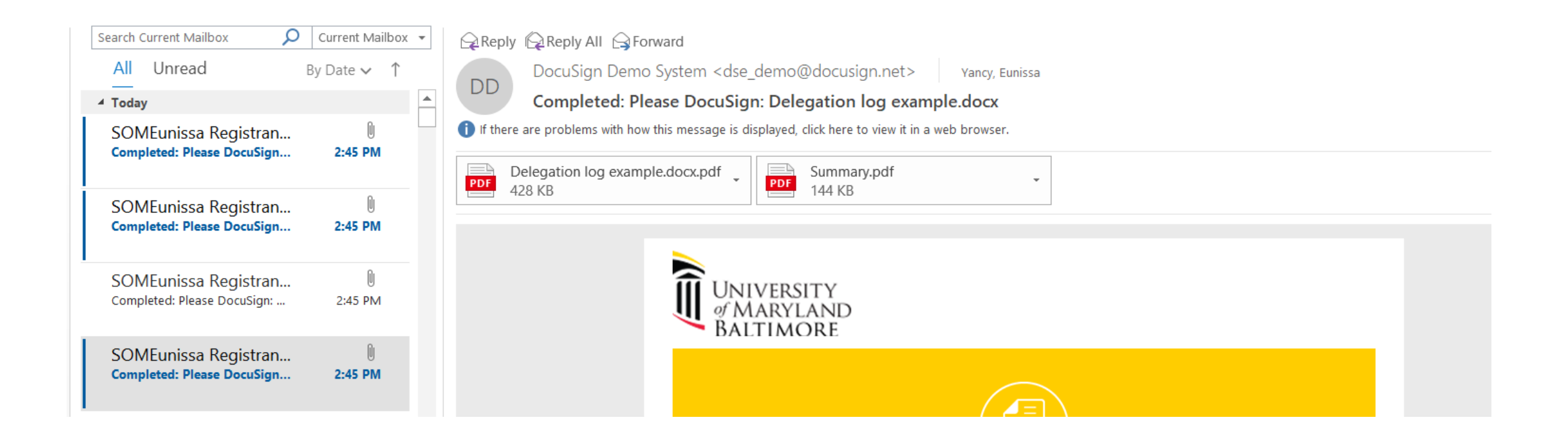

#### Download signed document directly from email or DocuSign

| Doc                | JSign        | Demo S              | ystem <dse< th=""><th>emo@docusign.net&gt; Yancy, Eunissa</th><th></th></dse<> | emo@docusign.net> Yancy, Eunissa                                 |          |
|--------------------|--------------|---------------------|--------------------------------------------------------------------------------|------------------------------------------------------------------|----------|
| Con                | plete        | ed: Plea            | se DocuSig                                                                     | Delegation log example.docx                                      |          |
| ere are pro        | blems v      | vith how th         | is message is o                                                                | Jayed, click here to view it in a web browser.                   |          |
| Delegati<br>428 KB | on log       | example             | .docx.pdf                                                                      | Summary.pdf                                                      |          |
|                    | Previ        | ew                  |                                                                                |                                                                  |          |
| <i>—</i>           | <u>O</u> per |                     |                                                                                |                                                                  |          |
| 0                  | Quick        | c P <u>r</u> int    |                                                                                | III UNIVERSITY                                                   |          |
|                    | <u>S</u> ave | As                  |                                                                                |                                                                  |          |
| lia I              | Save         | All Attaci          | nme <u>n</u> ts                                                                | DALIIMORL                                                        |          |
| G                  | Uplo         | ad                  | •                                                                              |                                                                  |          |
|                    | Uplo         | ad <u>A</u> ll Att  | achments 🕨                                                                     |                                                                  |          |
| ×                  | Remo         | o <u>v</u> e Attacl | hment                                                                          |                                                                  |          |
|                    | Copy         |                     |                                                                                |                                                                  |          |
| -B                 | Selec        | t Aļl               |                                                                                | Your document has been completed                                 |          |
|                    |              |                     |                                                                                |                                                                  |          |
|                    |              |                     |                                                                                |                                                                  |          |
|                    |              |                     |                                                                                |                                                                  |          |
|                    |              |                     |                                                                                |                                                                  |          |
|                    |              |                     |                                                                                | SOMEunicea Begistrantmail                                        |          |
|                    |              |                     |                                                                                | eunissaRyancy@gmail.com                                          |          |
|                    |              |                     |                                                                                |                                                                  |          |
|                    |              |                     |                                                                                | All parties have completed Please DocuSign: Delegation log examp | le.docx. |
|                    |              |                     |                                                                                |                                                                  |          |
|                    |              |                     |                                                                                | Customizable email message for each delegate to receive          |          |
|                    |              |                     |                                                                                | Rowered by DeauSier                                              |          |

| DocuSign eSignatu                            | ire                                   | Home                 | Manage                                          | Templates                           | Reports               |           | 0                         | UNIVERSITY MARYLAND SR |
|----------------------------------------------|---------------------------------------|----------------------|-------------------------------------------------|-------------------------------------|-----------------------|-----------|---------------------------|------------------------|
|                                              |                                       |                      |                                                 |                                     | Developer Environment |           |                           |                        |
| NEW T                                        | Sent                                  |                      |                                                 |                                     |                       |           | Q Search Sent and Folders | ÷→ FILTERS             |
| Shared Envelopes                             | Filtered by                           | : Date (Las          | t 6 Months) Edit                                |                                     |                       |           |                           |                        |
|                                              | Subject                               |                      |                                                 |                                     |                       | Status    | Last Change 🔻             |                        |
|                                              | □ ✓                                   | Please I<br>To: Jane | <b>DocuSign: Delegat</b><br>Doe - Pi, Jack Fros | ion log example.doc:<br>at +3 more  | x                     | Completed | 4/14/2021<br>10:38:16 pm  | DOWNLOAD <b>*</b>      |
| Sent                                         | □ ~                                   | FYI: CV<br>To; SOM   | Example Jane Doe<br>Eunissa Registranti         | <b>e.pdf</b><br>mail. Eunissa Yancy |                       | Completed | 4/12/2021<br>11:11:33 pm  | DOWNLOAD V             |
| <ul><li>Deleted</li><li>PowerForms</li></ul> | Looking for more?   Edit your filters |                      |                                                 |                                     |                       |           |                           |                        |
|                                              |                                       |                      |                                                 |                                     |                       |           |                           |                        |

### Ta-Da A Completed Delegation Log

| Investigator N                      | ame: Dr. Jane Doe                             | IRB Nu                      | IRB Number: HP-00011XX |                                                         |                               |          |                  |  |
|-------------------------------------|-----------------------------------------------|-----------------------------|------------------------|---------------------------------------------------------|-------------------------------|----------|------------------|--|
| Protocol Title:                     | Testing the use of DocuSign                   | among researchers at        | UMB                    |                                                         |                               |          |                  |  |
| List staff to whon                  | n the Principal Investigator (PI              | ) has delegated signifi     | cant study-            | related duties.                                         | Start Date                    | End Date | PI Initials/Date |  |
| ane Doe                             | PI                                            | 1,2,3,4,5,6,7,8,9,<br>10,11 | JDP                    | Jacu DocuSigned by:<br>Jacu Doc - Pi<br>380FBSDCB5FC41B | 3/15/2021                     |          | JDP              |  |
| Aary Contrary                       | CO-I                                          | 1,2,3,4,5,6,7,8,9,<br>10,11 | M(1)                   | Docusigned by:<br>Mary Contrary DEMO<br>380FB5DCB5FC41B | 3/15/2021                     |          | NP               |  |
| Auffin Man                          | Study Coordinator                             | 1,2,3,6,7,8,9,10,<br>11     | MFK.                   | DocuSigned by:<br>Muffin Man<br>380FB5DCB5FC41B         | 3/15/2021                     |          | NP.              |  |
| ack Frost                           | Research Assistant                            | 6,7,8,9,10, 11              | JFR                    | Jack Frost<br>approximates                              | 4/1/2021                      |          | JDP              |  |
| By initialing abov *Responsibilitie | e, I, the PI, declare that during<br>s Legend | g the conduct of the al     | Dove study,            | I have delegated the followin                           | g study-related activ         | /ities:  |                  |  |
| 1. Adminis                          | ter Consent                                   | 5. Rando                    | mize Subje             | cts                                                     | 8. Complete Study Forms       |          |                  |  |
| 2. Screen S                         | Subjects                                      | 6. Admir                    | hister Study           | Assessments                                             | 9. Make Follow-up Phone Calls |          |                  |  |
| 3. Outain i                         |                                               | 7. Comp                     | iete source            | Documents                                               | 11. Obtain specimens          |          |                  |  |

### Things to Note for Research-Regulatory Binder

-This presentation tailored to signatures needed in a regulatory binder for non-sponsored, non-FDA regulated research. There is another UMB for-fee DocuSign version (21CFR11 compliant) available for FDA regulated studies.

-Some sponsors may be ok with using this version of DocuSign to complete signatures needed for regulatory documents, ask before using!

-HHS funded studies? No regulations in 45CFR46 that speak to electronic signatures, but always ask before using!

### Things to Note for Research- Consent Forms

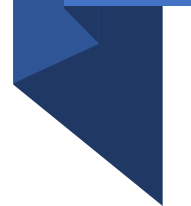

-Currently UMB has not approved DocuSign to collect e-Consent. Potential in future is hoped for!

-Although HIPAA compliant, UMB has not approved DocuSign to collect e-HIPAA Consent for research.

### Things to Note for Research- Applicability Summary

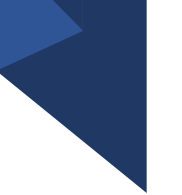

FDA Regulated - Cannot use basic DocuSign (not 21CFR11 compliant)

HHS Funded- No regulations in 45CFR46 regarding electronic signatures

Sponsor Funded – Ask!

Department Funded – Ask!

### Thank You ... Questions???

#### DocuSign UMB Support

- If you have questions or issues using DocuSign, please send an email to: <u>DL-CITSDocuSignSupport@umaryland.edu</u>
- Or contact the IT Help Desk at <u>help@umaryland.edu</u> (410) 706-4357 (HELP)